MT 825 D

- de Originalbetriebsanleitung Radauswuchtmaschine
- es Manual original Máquina de equilibrado de ruedas
- nl Oorspronkelijke gebruiksaanwijzing wielbalanceermachine
- cs Původní návod k používání Stroj pro vyvažování kol

- en Original instructions Wheel Balancing Machine
- it Istruzioni originali Equilibratrice per ruote
- pt Manual original Máquina de balanceamento de rodas
- tr Orijinal işletme talimatı Tekerlek balans makinesi

- fr Notice originale Banc d'équilibrage de roues
- **sv** Bruksanvisning i original **Hjulbalanseringsmaskin**
- pl Oryginalna instrukcja eksploatacjiWyważarka
- **zh** 原始的指南 **车轮动平衡机**

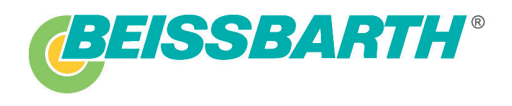

Radwuchtmaschinen Wheel Balancers EG-Konformitätserklärung EC declaration of conformity Déclaration "CE" de conformité Declaración CE de conformidad Declaração CE de conformidade Dichiarazione CE di conformità

Hiermit erklären wir, dass unser Produkt, Typ: We hereby declare that our product, type: Nous déclarons par la présente que notre produit, type: Por la presente declaramos que nuestro producto, tipo: Com a presente declaramos que o nosso produto, tipo: Con la presente dichiariamo che il nostro prodotto tipo: Hiermee verklaren wij dat ons produkt, type: Hermed erklærer vi, at vores produkt af typen: Με τήυ παρούσα δηλώνουμε, ότι το προϊόν μας, τύπου: Härmed försäkrar vi att vår produkt, typ: Täten vakuutamme, että tuotteemme, tyyppi:

folgenden einschlägigen Bestimmungen entspricht: complies with the following relevant provisions: correspond aux dispositions pertinentes suivantes: satisface las disposiciones pertinentes siguientes: está em conformidade com as disposições pertinentes, a saber: è conforme alle seguenti disposizioni pertinenti: voldoet aan de eisen van de in het vervolg genoemde bepalingen: overholder følgende relevante bestemmelser: ανταποκρίνεται στούς ακόλουθους σχετικούς κανονισμούς: uppfyller följande tillämpliga bestämmelser: täyttää seuraavat asiaankuuluvat vaatimukset:

Angewendete harmonisierte Normen, insbesondere:Applied harmonized standards, in particular:Normes harmonisée utilisées, notamment:Normas armonizadas utilizadas particularmente:Normas harmonizadas utilizadas, em particular:Norme armonizadas utilizadas, em particular:Norme armonizadas utilizadas, em particular:Norme armonizadas utilizadas, em particular:Norme armonizadas utilizadas, em particular:Norme armonizede applicate in particolare:Gebruikte geharmoniseerde normen, in het bijzondere:Anvendte harmoniserede normer, især:Εφαρμοσθέντα εναρμονισμένα πρότυπα, ειδικότερα:Tillämpade harmoniserade standarder, särskilt:Käytetyt yhdenmukaiset standardit, etenkin:

EG-verklaring van overeenstemming EF-konformitetserklæring Δήλωση συμμόρφωσης EK EG Försäkran om överensstämmelse EU-vaatimustenmukaisuusvakuutus

#### Radwuchtmaschine MT 825 und Varianten

- x Maschinenrichtlinie (2006/42/EG) Machine guidelines (2006/42/EC) Directive sur les machines (2006/42/CE) Reglamento de máquinas (2006/42/CE) Directriz relativa à máquina (2006/42/CE) Direttiva sulle macchine (2006/42/CE) Machinerichtlijn (2006/42/EG) Maskindirektiv (2006/42/EG) Maskindirektiv (2006/42/EG) Konedirektiivi (2006/42/EU)
- Niederspannungsrichtlinie (2006/95/EG) Low voltage guidelines (2006/95/EEC) Directive sur les basses tensions (2006/95/CEE) Reglamento de baja tensión (2006/95/MCE) Directriz relativa à baixa tensao (2006/95/EWG) Direttiva sulla bassa tensione (2006/95/CEE) Laagspanningsrichtlijn (2006/95/EEG) Lavspændingsdirektiv (2006/95/EEG) Kατευθυντήρια οδηγία περί χαμηλής τάσης (2006/95/EOK) Lågspänningsdirektiv (2006/95/EEG)
   Pienjännitedirektiivi (2006/95/ETY)
- x EMV-Richtlinie (2004/108/EG) EMC guidelines (2004/108/EEC) Directive EMV (2004/108/CEE) Reglamento de compatibilidad electromagnética (2004/108/MCE) Directriz relativa à compatibilidade electro-magnética (2004/108/MCE) Direttiva sulla compatibilità elettromagnetica (2004/108/CEE) EMV-richtlijn (2004/108/EEG) Direktiv om elektromagnetisk forligelighed (2004/108/EØF) Kaneuðuvnípaa compta mej n/sarpoµayymnah; ouµβanómma; (2004/108/EOK) EMV-direktiv (2004/108/EEG) Sähkömagneettisen mukautuvuuden direktiivi (2004/108/ETY)

UNI EN ISO 12100-1/2:2005 - CEI EN 14121-1:2007 - CEI EN 60204-1:2006 - UNI EN 983:2009

Angewendete nationale Normen und technische Spezifikationen, insbesondere: Applied national technical standards and specifications, in particular: Normes et specifications techniques nationales qui ont été utilisées, notamment: Normas y especificaciones técnicas nacionales que se utilizaron particularmente: Normas e especificações nacionais utilizadas, em particular: Norme e specificazioni tecniche nazionali applicate in particolare: Gebruikte nationale technische normen en specificaties, in het bijzondere: Anvendte nationale normer og tekniske specifikationer, især: Εφαρμοσμένα εΘνικα πρότυπά και τεχνικές προδιαγραφές, ειδικότερα: Tillämpade nationella standarder och tekniska specifikationer, särskilt: Käytetyt kansalliset standardit ja tekniset crittelyt, etenkin

| 2006/42/CE "Machinery" - | 2006/95/CE | "Low | Voltage" | - 2004/108/CE | "EMC" - | 97/23/CE | art.3 par.3 | "Pressure |
|--------------------------|------------|------|----------|---------------|---------|----------|-------------|-----------|
| Equipment"               |            |      |          |               |         |          |             |           |

01.06.2010 (V.

Date / Signature / Responsible for documentation / Product Management / i.V. Reiner Leikert AA-DGW/MKT

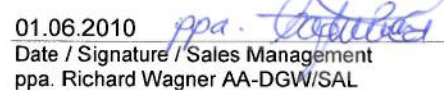

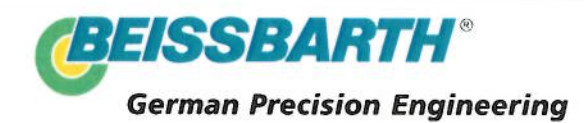

Beissbarth GmbH Ein Unternehmen der Bosch Gruppe Hanauer Strasse 101 D-80993 München

# Innehållsförteckning

| 1.  | Använda symboler                                                                    | 145 |
|-----|-------------------------------------------------------------------------------------|-----|
| 1.1 | l dokumentationen                                                                   | 145 |
|     | 1.1.1 Varningsanvisningar –                                                         |     |
|     | Uppbyggnad och betydelse                                                            | 145 |
|     | 1.1.2 Symboler i denna dokumentation                                                | 145 |
| 1.2 | På produkten                                                                        | 145 |
|     | 1.2.1 Uppgifter som finns angivna på                                                |     |
|     | produkten                                                                           | 145 |
|     | 1.2.2 Varningsföreskrifter                                                          | 146 |
| 2.  | Användaranvisningar                                                                 | 146 |
| 2.1 | Viktiga anvisningar                                                                 | 146 |
| 2.2 | Säkerhetsanvisningar                                                                | 146 |
| 2.3 | Elektromagnetisk kompatibilitet (EMC)                                               | 146 |
| 3.  | Produktbeskrivning                                                                  | 146 |
| 3.1 | Avsedd användning                                                                   | 146 |
| 3.2 | Förutsättningar                                                                     | 146 |
| 3.3 | l leveransen ingår                                                                  | 147 |
| 3.4 | Specialtillbehör                                                                    | 147 |
| 3.5 | MT 825 D                                                                            | 148 |
| 4.  | Första driftstart                                                                   | 149 |
| 4.1 | Uppackning                                                                          | 149 |
|     | 4.1.1 Flytt av maskinen                                                             | 149 |
|     | 4.1.2 Fixering vid golvet                                                           | 150 |
| 4.2 | Montering av tillbehörshållaren                                                     | 150 |
| 4.3 | Montering av hjulskyddshuv                                                          | 151 |
| 4.4 | Elanslutning                                                                        | 151 |
| 4.5 | Kontrollera rotationsriktningen                                                     | 152 |
| 4.6 | Kalibrering MT 825 D                                                                | 152 |
| 5.  | Montera och demontera fläns                                                         | 153 |
| 5.1 | Flänsdemontering                                                                    | 153 |
| 5.2 | Montera flänsen                                                                     | 153 |
| 6.  | Sätta fast och ta bort hjul                                                         | 154 |
| 6.1 | Hjulinfästning                                                                      | 154 |
| 6.2 | Ta bort hjulet                                                                      | 154 |
| 7.  | Programstruktur                                                                     | 155 |
| 7.1 | Manöverpanel/indikeringspanel                                                       | 155 |
|     | 7.1.1 LED-översikt                                                                  | 155 |
|     | 7.1.2 Manöverknappar                                                                | 155 |
| 8.  | Balansering av hjul                                                                 | 156 |
| 8.1 | Val av balanseringsprogram.                                                         | 156 |
| 8.2 | Balanseringsprogram                                                                 | 156 |
| 8.3 | Datainforsel av hjuldata för standardprogram<br>8.3.1 Automatisk mätning av Avstånd | 157 |
|     | och Diameter                                                                        | 157 |
|     | 8.3.2 Mätning av bredd                                                              | 158 |
|     |                                                                                     |     |

| 8.4          | Datain                   | ıförsel av hjuldata för övriga program  |            |
|--------------|--------------------------|-----------------------------------------|------------|
|              | än sta                   | ndardprogram                            | 158        |
|              | 8.4.1                    | Automatisk mätning av Avstånd           |            |
|              |                          | och Diameter                            | 158        |
|              | 8.4.2                    | Mätning av bredd                        | 159        |
| 8.5          | Mät ol                   | palansen                                | 159        |
| 8.6          | Balans                   | svikternas fastsättning                 | 160        |
|              | 8.6.1                    | Fjädervikter och klistervikter för stan | -          |
|              |                          | dardprogram                             | 160        |
|              | 8.6.2                    | Fjadervikter och klistervikter for ovri | ga         |
|              | 0.0.0                    | program an standardprogram              | 160        |
|              | 8.6.3                    | Uppdeining av balanseringsvikterna      | 101        |
| 07           | Fästni                   | (spiit-program)                         | 161        |
| 0.1          | Fastni                   | ng av klistorviktor                     | 161        |
| 0.0          | Fa51111<br>8 8 1         | Fästa klistervikten med elektroniskt    | 101        |
|              | 0.0.1                    | skiutmått                               | 162        |
|              | 882                      | Fästning av klistervikter med hjäln     | 102        |
|              | 0.0.2                    | av intern spännhylsa                    | 162        |
|              |                          |                                         | 102        |
| 9.           | Minim                    | ering av obalans                        | 163        |
| 10.          | Inställ                  | ningar                                  | 164        |
| 10.1         | Använ                    | darinställningar                        | 164        |
| 10.2         | Grund                    | linställningar                          | 164        |
| 11.          | Störni                   | ngar                                    | 165        |
| 12.          | Under                    | håll                                    | 167        |
| 12.1         | Rengö                    | ring och service                        | 167        |
| 12.2         | Reserv                   | v- och slitdetaljer                     | 167        |
| 12.3         | Kalibre                  | ering                                   | 167        |
|              | 12.3.1                   | Hämta kalibreringsmenyn                 | 167        |
|              | 12.3.2                   | Obalanskorrektion axel                  | 167        |
|              | 12.3.3                   | Kalibrering av elektroniskt skjutmått   | 168        |
|              | 12.3.4                   | Kalibrering MT 825 D                    | 168        |
|              | 12.3.5                   | Kontrollmätning                         | 169        |
| 12.4         | Självd                   | iagnos                                  | 169        |
| 13.          | Urdrif                   | ttagning                                | 170        |
| 13.1         | Tempo                    | orärt urdrifttagande                    | 170        |
| 13.2         | Byte a                   | v arbetsplats                           | 170        |
| 13.3         | Avfalls                  | hantering och skrotning                 | 170        |
|              | 13.3.1                   | Vattenförorenande ämnen                 | 170        |
|              | 13.3.2                   | MT 825 D och tillbehör                  | 170        |
| 14.          |                          | ska data                                | 170        |
|              | Teknis                   |                                         |            |
| 14.1         | MT 82                    | 5 D                                     | 170        |
| 14.1<br>14.2 | Teknis<br>MT 82<br>Använ | 5 D<br>dningsområde                     | 170<br>170 |

## 1. Använda symboler

## **1.1** I dokumentationen

#### 1.1.1 Varningsanvisningar – Uppbyggnad och betydelse

Varningsanvisnignar varnar för faror för användaren eller personer runt omkring. Därutöver beskriver varningsanvisningar konsekvenserna av faran och åtgärderna för att undvika den. Varningsanvisningarna har följande uppbyggnad:

#### Varnings- **SIGNALORD - Farans typ och ursprung** symbol Farans konsekvenser om de åtgärder och anvisningar som ges ignoreras.

Åtgärder och anvisningar för att undvika faran.

Signalordet visar risken för inträdandet samt farlighetsgraden vid missaktning:

| Signalord | Sannolikhet<br>att den inträffar | Riskens konsekvens om<br>den ignoreras                |
|-----------|----------------------------------|-------------------------------------------------------|
| FARA      | Omedelbart hotande<br>fara       | <b>Dödsfall</b> eller <b>allvarlig</b><br>personskada |
| VARNING   | Möjligen hotande fara            | <b>Dödsfall</b> eller <b>allvarlig</b><br>personskada |
| SE UPP    | Möjligen farlig situation        | Lätt personskada                                      |

#### 1.1.2 Symboler i denna dokumentation

| Sym-<br>bol | Benämning                 | Betydelse                                                        |
|-------------|---------------------------|------------------------------------------------------------------|
|             | Obs                       | Varnar för möjlig materiell skada.                               |
| ĩ           | Information               | Tips för användningen och annan användbar information.           |
| 1.<br>2.    | Aktivitet i<br>flera steg | Uppmaning till aktivitet som består av<br>flera steg             |
| >           | Aktivitet i<br>ett steg   | Uppmaning till aktivitet som<br>består av ett steg.              |
| ⇔           | Mellan resultat           | Ett mellanresultat visas inuti en upp-<br>maning till aktivitet. |
| <b>→</b>    | Slutresultat              | l slutet av en uppmaning till aktivitet visas slutresultatet.    |

## 1.2 På produkten

Beakta alla varningstecken på produkterna och se till att de hålls i läsbart tillstånd!

## 1.2.1 Uppgifter som finns angivna på produkten

#### Märkskylt

Maskinmodell, identifieringsnummer 10 siffror; Spänning (V), finjustering (Hz), installerad effekt (kW); Amperetal (A), max. matningstryck (kPa), skyddskategori (IP); Tillverkningsår; EG-märkning; Kod 14 siffror och maskinmodell; Streckkod.

#### **Avfallshantering**

Kasserade elektriska och elektroniska apparater, inklusive ledningar och tillbehör, liksom även uppladdningsbara och ej uppladdningsbara batterier måste hanteras separat och får ej tillföras hushållsavfallet.

| Den sexkantiga pinnens avläsning          |
|-------------------------------------------|
| Indikerar avläsningspunkten för avståndet |
| på pinnen med millimeterskala.            |

#### **GOST-certifiering**

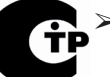

Intygar att maskinen är anpassad för den ryska marknaden.

## Hjulets rotationsriktning

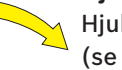

Hjulet måste rotera i visad rotationsriktning (se kap.4.5).

### Matarspänning

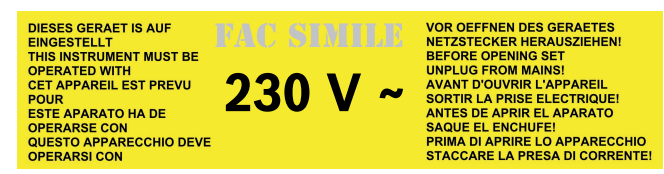

Följ anvisningarna på märkskylten.

#### Start-Stopp balansering

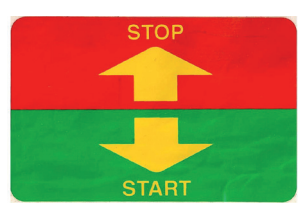

När denna är placerad ovanpå hjulskyddet indikerar den riktningen för att aktivera/stoppa flänsens rotation.

#### 1.2.2 Varningsföreskrifter

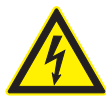

FARA – Strömförande delar när MT 825 Döppnas!

Personskador, hjärtstillestånd eller dödsfall genom elchock om strömförande delar berörs (t.ex. huvudströmbrytare, kretskort).

- Arbeten på elektriska anläggningar eller apparater får endast utföras av elfackman eller instruerade personer under ledning och uppsikt av en elfackman.
- Innan MT 825 D öppnas ska den skiljas från elnätet.

## 2. Användaranvisningar

#### 2.1 Viktiga anvisningar

Viktiga anvisningar beträffande överenskommelsen avseende upphovsmannarätt, ansvar och garanti, användargruppen och om företagets skyldigheter hittar du i den separata anvisningen "Viktiga anvisningar och säkerhetsanvisningar till Beissbarth Tire Service Equipment". Dessa ska noggrant läsas och ovillkorligen följas innan MT 825 D tas i drift, ansluts och används.

#### 2.2 Säkerhetsanvisningar

Alla säkerhetsanvisningar återfinns i den separata anvisningen "Viktiga anvisningar och säkerhetsanvisningar till Beissbarth Tire Service Equipment". Dessa ska noggrant läsas och ovillkorligen följas innan MT 825 D tas i drift, ansluts och används.

#### 2.3 Elektromagnetisk kompatibilitet (EMC)

MT 825 D uppfyller kraven enligt EMC-direktiv 2004/108/EG.

MT 825 D är en produkt i klassen/kategorin A enligt EN 61 326. MT 825 D kan orsaka högfrekventa störningar (radiostörningar) i bostadsområden, vilket eventuellt kräver avstörningsåtgärder. I detta fall kan krav ställas på användaren att vidta lämpliga åtgärder.

## 3. Produktbeskrivning

### 3.1 Avsedd användning

MT 825 D är en hjulbalanseringsmaskin med mekanisk infästning för balansering av personbils- och motorcykelhjul med en fälgdiameter på 10" – 24" och en fälgbredd på 1" – 19"\*.

MT 825 D får uteslutande användas för detta ändamål och endast användas enligt bruksanvisningen. All annan användning är inte ändamålsenlig och därför inte tillåten.

- Tillverkaren fritar sig från allt ansvar för eventuella skador som uppstår vid icke ändamålsenlig användning.
- \* Måtten hänvisar till standardfälgar (A). För fälgar med annan typ av form (B - C) rekommenderar vi att använda särskild utrustning.

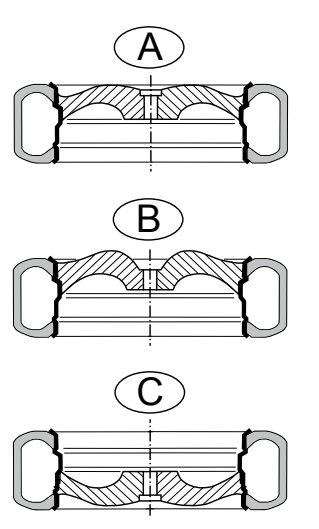

### 3.2 Förutsättningar

MT 825 D måste ställas upp och förankras på ett plant golv av betong eller liknande material.

- Ojämnt eller svängande underlag kan medföra inexakta resultat vid mätning av obalans.
- Eventuellt förekommande lösa golvdelar eller golv som är oförenliga med de säkerhetskrav som omtalats innan, ansvarsfriskriver tillverkaren helt för skador på personer och/eller föremål.

## 3.3 I leveransen ingår

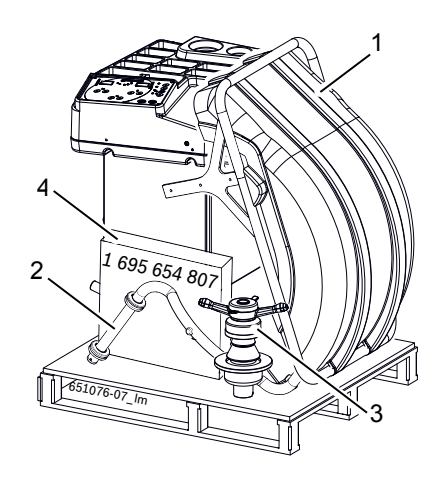

Fig. 1: I leveransen ingår MT 825 D

| Beteckning |                            | Artikelnummer | Nr. |
|------------|----------------------------|---------------|-----|
| 1          | Hjulskyddshuv              | 1 695 655 648 | 1   |
| 2          | Stödarm                    | 1 695 655 651 | 1   |
| 3          | Snabb konisk fästanordning | 1 695 602 400 | 1   |
| 4          | Balansmaskinsutrustning    | 1 695 655 676 | 1   |

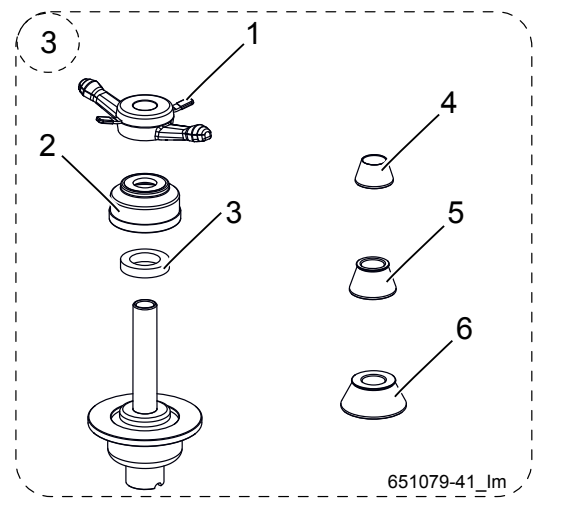

Fig. 2: Snabb konisk fästanordning 1 695 602 400

| Bete | eckning                  | Artikelnummer | Nr. |
|------|--------------------------|---------------|-----|
| 3.1  | Snabbspännmutter         | 1 695 564 361 | 1   |
| 3.2  | Konkav skarvkoppling     | 1 695 616 500 | 1   |
| 3.3  | Distansring              | 1 695 624 800 | 1   |
| 3.4  | Centrerkonor 42 - 65 mm  | 1 695 632 500 | 1   |
| 3.5  | Centrerkonor 54 - 80 mm  | 1 695 652 862 | 1   |
| 3.6  | Centrerkonor 75 - 110 mm | 1 695 605 600 | 1   |

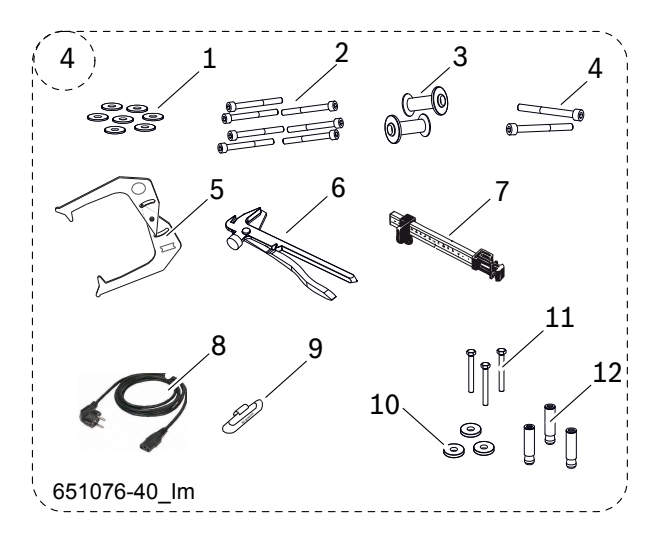

Fig. 3: Balansmaskinsutrustning 1 695 655 676

| Beteo | kning                         | Artikelnummer | Nr. |
|-------|-------------------------------|---------------|-----|
| 4.1   | Rondella 8 UNI 6592           | 1 695 002 101 | 7   |
| 4.2   | Vite M8x80 UNI 5931           | 1 695 041 420 | 7   |
| 4.3   | Supporto per accessori        | 1 695 654 167 | 2   |
| 4.4   | Vite M6x60 UNI 5931           | 1 695 040 024 | 2   |
| 4.5   | Calibro misurazione larghezza | 1 695 602 700 | 1   |
| 4.6   | Pinza per contrappesi         | 1 695 606 500 | 1   |
| 4.7   | Calibro posiziona pesi        | 1 695 629 400 | 1   |
| 4.8   | Cavo di alimentazione         | 1 695 652 991 | 1   |
| 4.9   | Contrappeso 60 gr ZN          | 1 695 654 377 | 1   |
| 4.10  | Rondella 8,5X24X4 UNI 6593    |               | 3   |
| 4.11  | Vite MA8X70 UNI 5739          |               | 3   |
| 4.12  | Fischer SLM 8                 |               | 3   |

## 3.4 Specialtillbehör

| Beteckning                                       | Artikelnummer |
|--------------------------------------------------|---------------|
| Hjullyft                                         | 1 695 900 004 |
| Sats snabbspänningskonor M10x1,25                | 1 695 612 100 |
| Tredje centrerkonan Ø 89 till 132 mm             | 1 695 653 449 |
| Fjärde centrerkonan Ø 120 till 174 mm            | 1 695 606 300 |
| Distansring för fälgar (stort inpressningsdjup)  | 1 695 606 200 |
| Fläns med tre armar för lätta nyttofordon        | 1 695 653 420 |
| Spännsats för vipparm med en arm (Ø 19 mm)       | 1 695 654 060 |
| Steglös universalfläns för personbil (3-4-5-hål) | 1 695 654 043 |
| Motorcykelfläns                                  | 1 695 654 039 |
| Axelsats, Ø 10 mm                                | 1 695 653 430 |
| Kalibrervikt (calibrated)                        | 1 695 654 376 |

## 3.5 MT 825 D

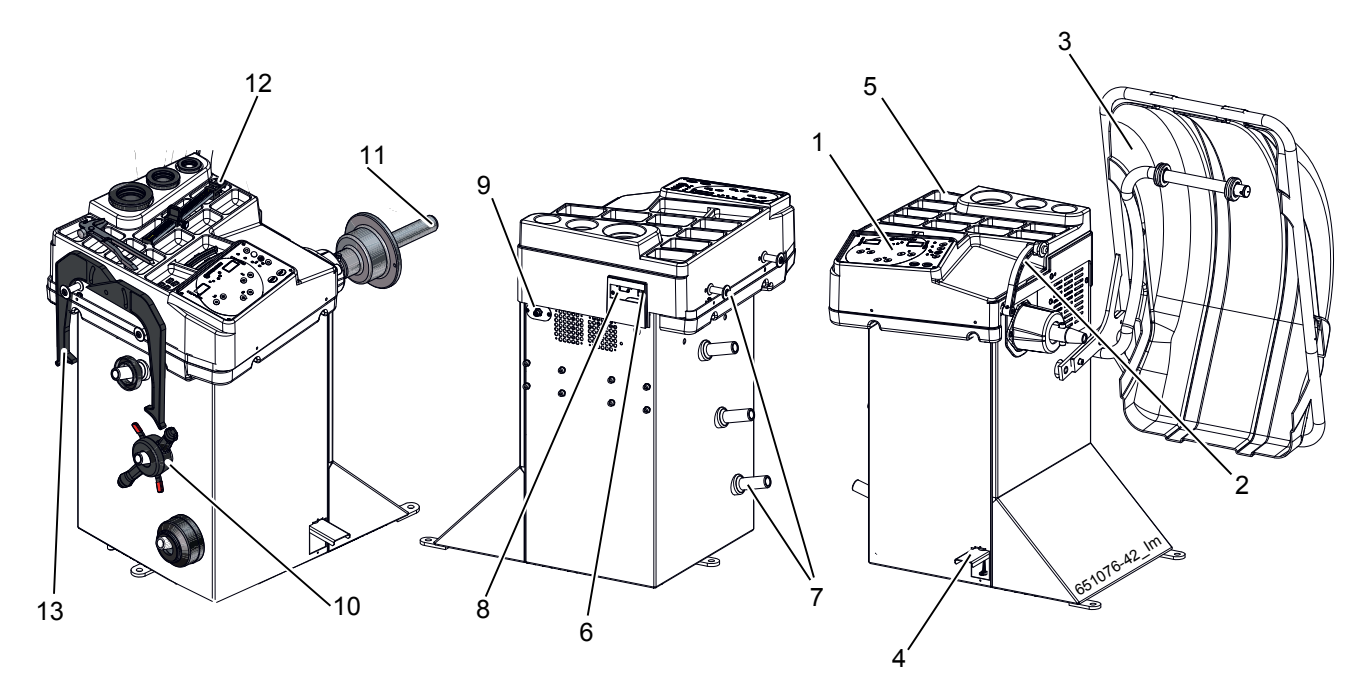

## Fig. 4: MT 825 D

| Pos | Beteckning                               | Funktioner                                                                                                    |
|-----|------------------------------------------|----------------------------------------------------------------------------------------------------|
| 1   | Manöverpanel/indikatorpanel              | Manövrering MT 825 D, se kap. 7.                                                                                                    |
| 2   | Skjutmått (elektroniskt)                 | <ul><li>Registrera fälgavstånd och fälgdiameter.</li><li>Fastställ positionen för klistervikternas fastsättning.</li></ul>                     |
| 3   | Hjulskyddshuv, rörlig                    | <ul><li>Skyddar användaren mot utslungade partiklar (t. ex. smuts, vatten).</li><li>Starta mätning och stoppa mätning, se kap. 10.1.</li></ul> |
| 4   | Pedal                                    | Blockera axel/hjul.                                                                                                    |
| 5   | Fack                                     | Fack för balansvikter och tillbehör.                                                                                                    |
| 6   | Strömbrytare                             | Till- och frånslag.                                                                                                    |
| 7   | Tillbehörshållare                        | Tillbehörets förvaring.                                                                                                    |
| 8   | Nätanslutningsuttag                      | Anslutning för nätkabeln.                                                                                                    |
| 9   | Anslutning för skjutmått<br>vinkelbredd* | Anslutning av vinkelmått för bredden till hjulbalanseraren                                                                                     |
| 10  | Snabbspännmutter                         | Centrera och dra åt hjulet på konen.                                                                                                    |
| 11  | Mittcentrerfläns                         | Håll upp hjulet så att det går att fästa.                                                                                                    |
| 12  | Manuellt skjutmått                       | Manuell mätning av bredd och viktplacering.                                                                                                    |
| 13  | Mätpassare                               | Manuell mätning av bredd och fälgdiameter.                                                                                                    |

\*beroende på utförande, delvis specialtillbehör

## 4. Första driftstart

## 4.1 Uppackning

- 1. Avlägsna stålband och klämmor.
- 2. Avlägsna förpackningen försiktigt uppåt.

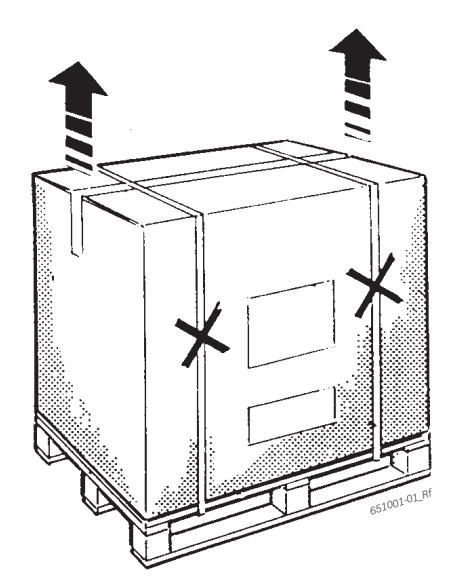

3. Ta ut tillbehör och förpackningsmaterial ur transportlådan.

## 4.1.1 Flytt av maskinen

Maskinen tillhandahålls fastskruvad på lastpall.

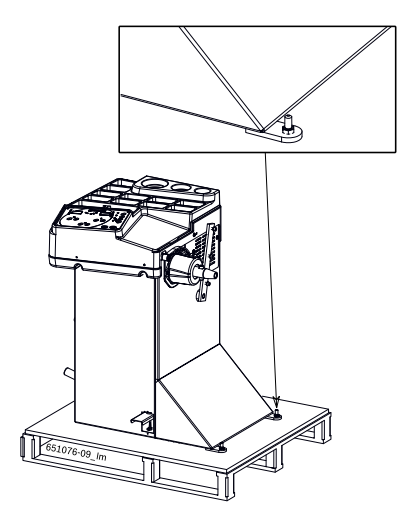

- 1. Lossa de 3 skruvarna med vilka MT 825 D är infäst på pallen.
- 2. Passera bara lämpliga remmar ( n°2 x L=4 m), med adekvat lastförmåga (lastförmåga= 1000 kg; Purpurfärgen).

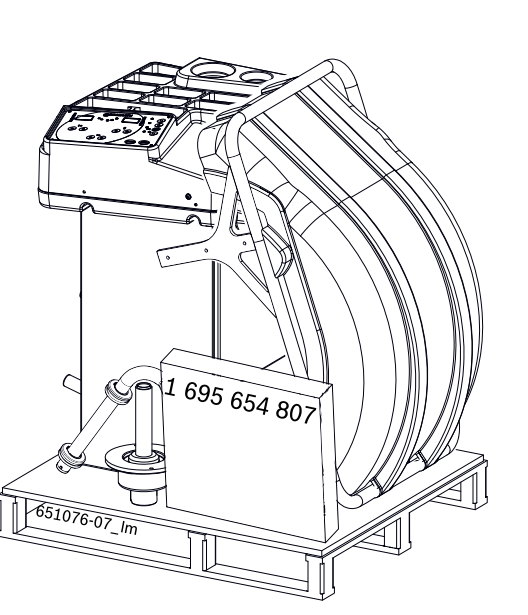

- Kontrollera om MT 825 D och tillbehör är i felfritt tillstånd och inte uppvisar några synliga defekter.
   Starta ej i tveksamma fall och kontakta kundtjänsten.
- Hantera förpackningsmaterialet enligt gällande avfallsbestämmelser.

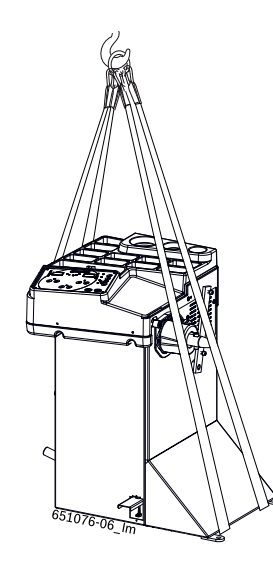

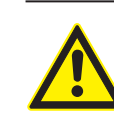

## VARNING – Defekta eller felaktigt fästa lyftstroppar!

- Risk för personskada om MT 825 D faller ner. ≻ Kontrollera lyftstropparna beträffande
  - materialskador före fastsättningen.
- ≻ Sträck lyftstropparna jämnt.
- > Lyft upp MT 825 D försiktigt.

#### sv | 150 | MT 825 D | Första driftstart

#### 4.1.2 Fixering vid golvet

- MT 825 D lyft med en lyftkran. Ställ upp den på avsedd plats och beakta därvid de angivna minimiavstånden.
- För en säker och ergonomisk användning av MT 825 D rekommenderar vi att ställa upp maskinen på ett avstånd på ca 500 mm till närmaste vägg.

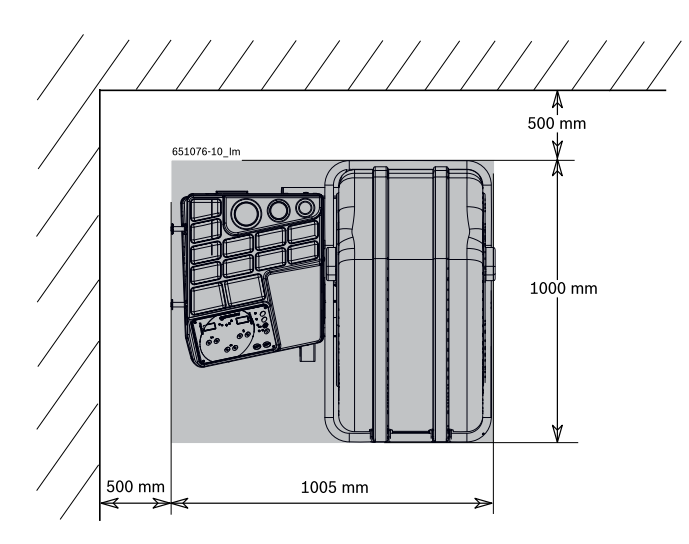

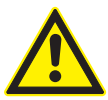

#### Varning för att maskinen kan välta!

- Vid hjulens balansering uppstår högre krafter.
   Innan ni börjar använda enheten är det nödvändigt att fästa den till golvet enligt tillverkarens instruktion.
- Ett ojämnt eller vibrerande underlag kan föranleda till mätfel vid obalansmätningen.
- Placera MT 825 D på golvet i det förutbestämda och slutgiltiga läget. Markera ut var hålen på maskinens undersida sitter på golvet.

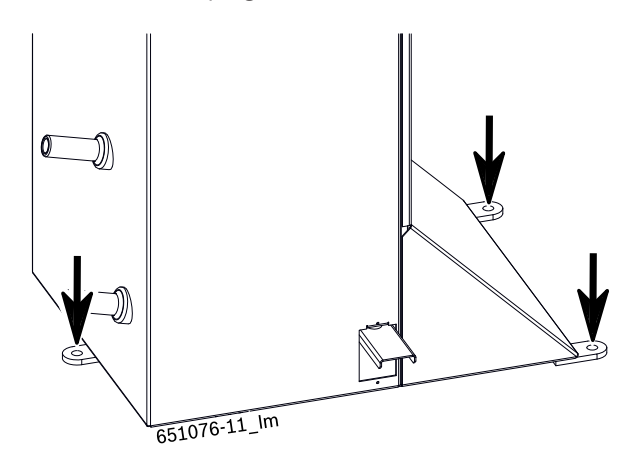

5. Sätt en 14 mm borrspets på borren. Borra sedan hålen till ett djup på 65 mm.

Vi rekommenderar att ni rengör hålet ordentligt innan ni lägger i kilen. 6. Stoppa i kilarna som medföljde produkten. Inflika rundbrickorna och dra åt med hjälp av en dynamometrisk momentnyckel och ett åtdragningsmoment om 25 Nm.

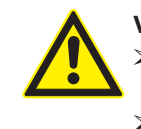

 Varning för att maskinen kan välta!
 MT 825 D ska fästas till golvet med skruv och kil på 3 olika punkter.
 Använd skruvhål.

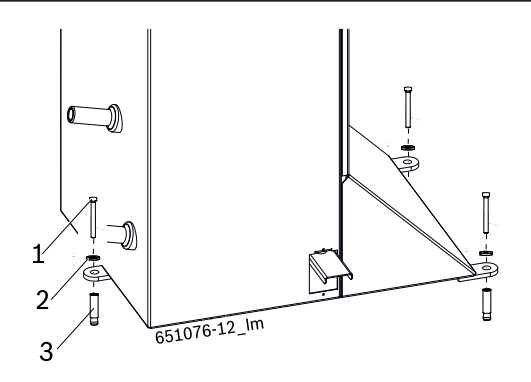

- Fig. 5: Fastsättning MT 825 D
- 1 Fästskruvar
- 2 Bricka
- 3 Fischerdymling

## 4.2 Montering av tillbehörshållaren

Sätt upp tillbehörshållarna på maskinen med hjälp av skruvarna på tipplådan enligt figur.

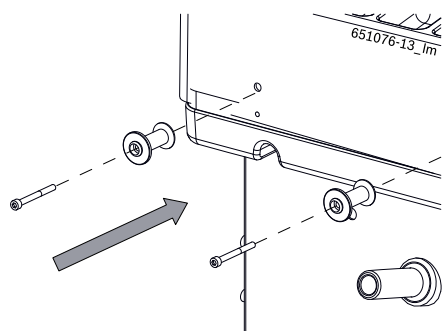

## 4.3 Montering av hjulskyddshuv

- På baksidan av MT 825 D sitter 4 i väggen försänkta blindnitmuttrar.
- Fäst stödarmen på MT 825 D. Skruva in de 4 medlevererade insexskruvarna och de 4 mellanläggsbrickorna i blindnitmuttrarna och dra åt (nyckelvidd 6).

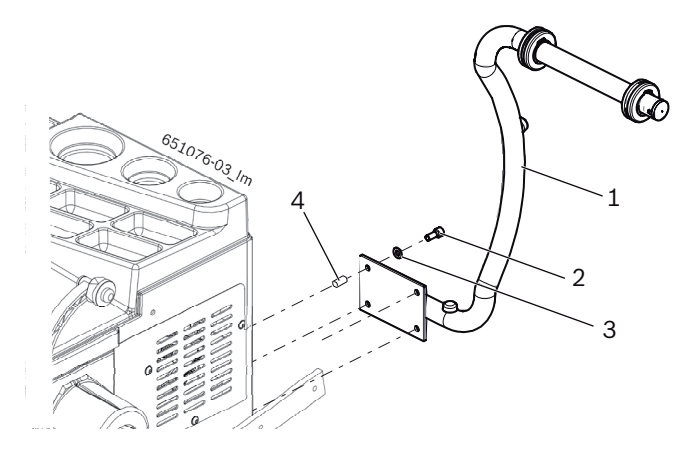

- Fig. 6: Fäst stödarmen påMT 825 D
- 1 Stödarm
- 2 Insexskruv
- 3 Mellanläggsbricka
- 4 Blindnitmutter
- 2. Skruva fast hjulskyddshuven löst på stödtappen med 3 skruvar och 3 mellanläggsbrickor (nyckelvidd 6).
- Se till att den öppnade hjulsskyddshuven ligger på stödarmen (gummibuffert).

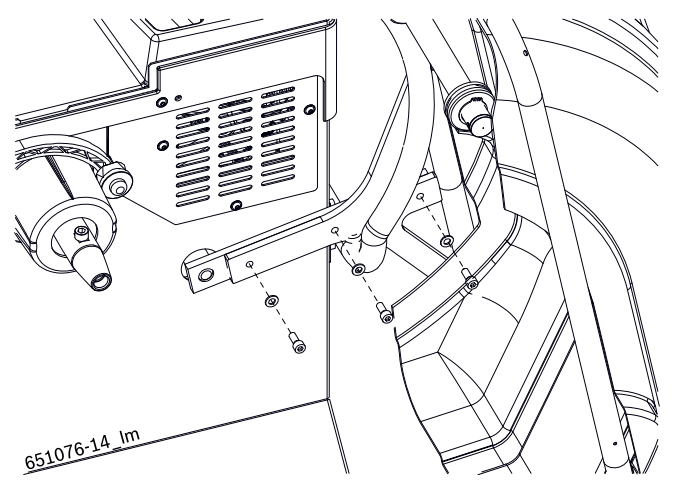

- Fig. 7: Montera hjulskyddshuven
- 1 Skruv
- 2 Mellanläggsbricka
- 3 Stödarm
- 4 Hjulskyddshuv
- 3. Dra åt skruvarna ordentligt.

## 4.4 Elanslutning

- Anslut MT 825 D endast till elnätet om nätspänningen överensstämmer med den på typskylten angivna spänningen.
- 1. Kontrollera om nätspänningen överensstämmer med den på typskylten angivna spänningen.
- Nätanslutningen av MT 825 D ska säkras enligt landsspecifika bestämmelser. Säkringen av nätanslutningen åligger kunden.
- 3. Anslut nätkabeln till MT 825 D.

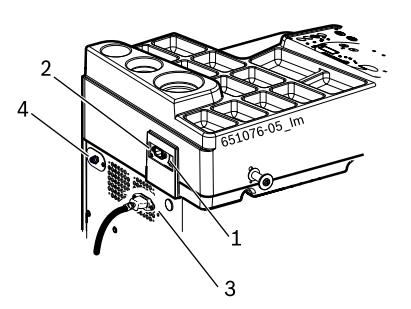

Fig. 8: Elanslutning

- 1 Till-/frånslag
- 2 Nätanslutning
- 3 Nätanslutningsledning
- 4 Anslutning för skjutmått vinkelbredd\*
- \*beroende på utförande, delvis specialtillbehör

#### sv | 152 | MT 825 D | Första driftstart

## 4.5 Kontrollera rotationsriktningen

- 1. Kontrollera att MT 825 D är riktigt ansluten till nätet.
- 2. Koppla till MT 825 D med strömbrytaren.
- När MT 825 D kopplats till, visas programvaru-versionen några sekunder i displayerna på manöverpanelen/indikeringspanelen. Därefter visar båda displayerna värdet **0**.
- Stäng hjulskyddshuven.
   ⇒ Axeln roterar.

On axeln inte roterar, tryck på knappen <**START**>.

- 4. Kontrollera axelns rotationsriktning.
- Den korrekta rotationsriktningen indikeras av ett klistermärke på MT 825 D:s högra sida (kap.1.2.1).

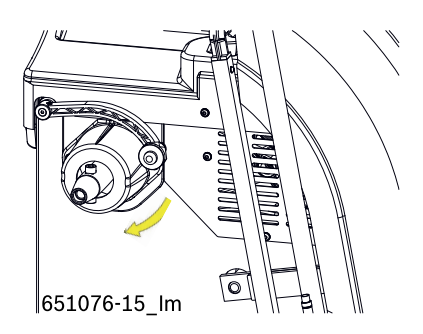

Vid fel rotationsriktning stannar MT 825 D genast och visar felmeddelandet **ERR 3** (se kap 11).

## 4.6 Kalibrering MT 825 D

- Efter första igågsättningen måste en kalibrering göras.
- 1. Kalibrera flänsen.
- 2. Kalibrera skjutmåttet.
- 3. Kalibrera MT 825 D.
- 4. Utför kontrollmätning.
- Kalibreringen beskrivs i kapitel 12.3

## 5. Montera och demontera fläns

I följande måste flänsen monteras:

- Första driftstart
- Växling av flänstyp (universal 3/4/5-håls)
- Växling av hjultyp (personbil motorcykel)

En i axeln dåligt inpassad fläns påverkar balanseringens noggrannhet. Innan flänsen monteras ska axelns kon och flänsöppningen rengöras och avfettas (avlägsna korrosionsskyddet).

## 5.1 Flänsdemontering

MT 825 D måste anslutas till elnätet.

- Tryck ner pedalen:
   ⇒ Axeln är blockerad.
- 2. Lossa insexskruven.

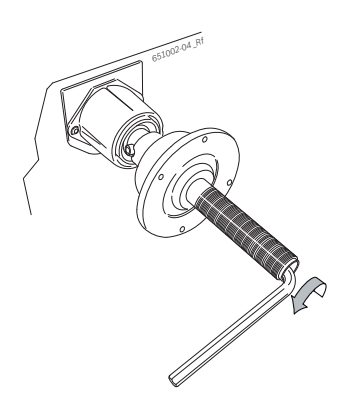

- 3. Lossa flänsen genom att på konsidan slå med en gummihammare.
- 4. Dra av flänsen från konan.

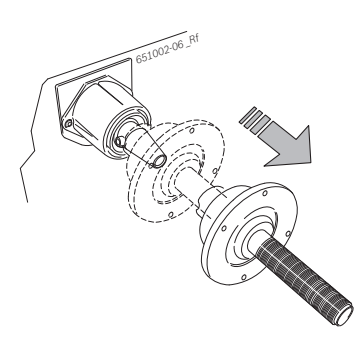

→ Flänsen är demonterad.

## 5.2 Montera flänsen

- O Rengör och fetta av axelns kon och flänsöppningen.
- 1. Tryck ner pedalen:
- ▷ Axeln är blockerad.
- 2. Skjut upp flänsen på axeln.

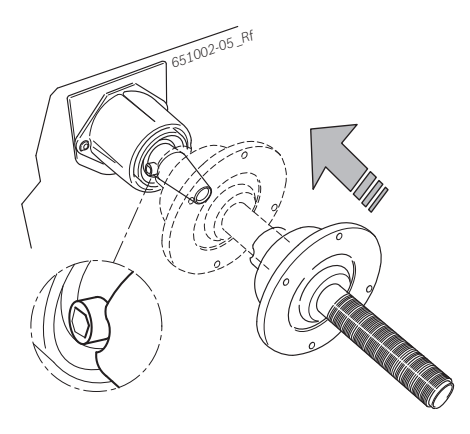

3. Dra åt insexskruven.

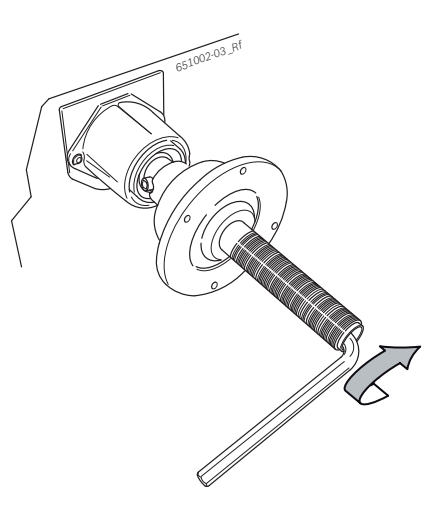

→ Flänsen är monterad.

## 6. Sätta fast och ta bort hjul

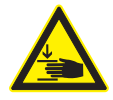

## VARNING – Hjulet kan halka ur!

Risk för klämskador på fingrar eller andra kroppsdelar när hjulet monteras och demonteras.

- ≻ Använd skyddshandskar.
- > Använd skyddsskor!
- > Stick inte in fingrarna mellan hjulet och axeln.
- Tunga hjul ska alltid monteras av två personer.

## 6.1 Hjulinfästning

- 1. MT 825 D slås till med strömbrytaren.
- 2. Placera en lämplig kona på axeln ((fläns).

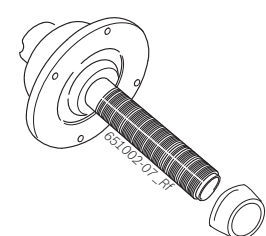

- 3. Avlägsna föroreningar med stålborste.
- 4. Lägg hjulet på axeln vid konan.
- 5. Skjut upp den upplåsta snabbspännmuttern på axeln och tryck den kraftigt mot hjulet.

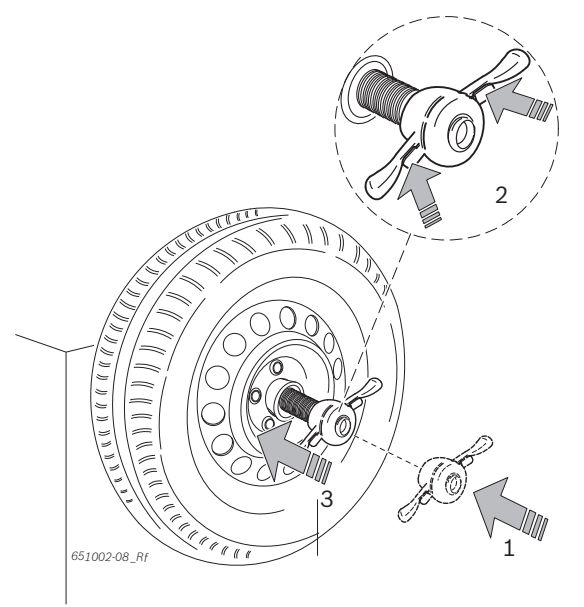

6. Lossa spärren och vrid snabbspännmuttern medurs tills hjulet sitter stadigt

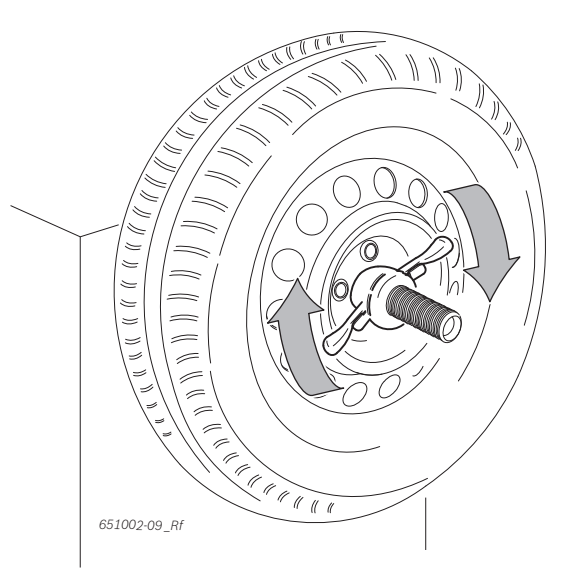

→ Hjulet är infäst.

För en bra kvalitet på balanseringen är det nödvändigt att snabblåsmuttern dras åt ordentligt.

## 6.2 Ta bort hjulet

- 1. Vrid snabbspännmuttern moturs och lossa hjulet.
- 2. Lås upp snabbspännmuttern och ta bort den.
- 3. Så här tas hjulet bort.

# 7. Programstruktur

När MT 825 D kopplats till, visas programvaru-versionen några sekunder i displayerna på manöverpanelen/indikeringspanelen. Därefter visar båda displayerna värdet **0**.

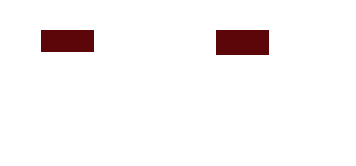

#### 7.1.2 Manöverknappar

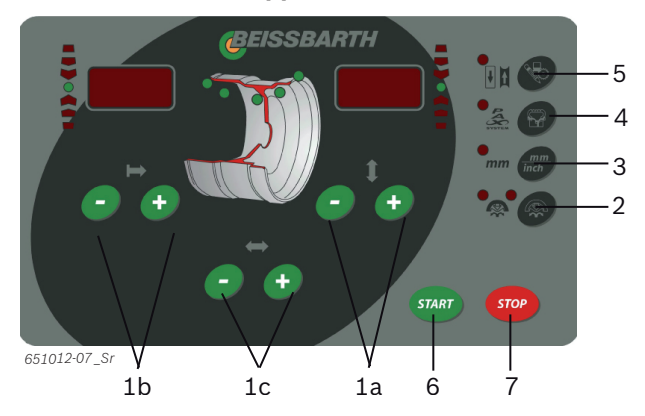

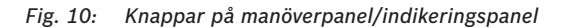

| Pos            | Knapp                           | Beskrivning                                                                                       |
|----------------|---------------------------------|---------------------------------------------------------------------------------------------------|
| 1a<br>1b<br>1c | <-> eller<br><+>                | Ändrar värdena för fälgdiameter<br>Ändrar värdena för fälgbredd<br>Ändrar värdena för fälgavstånd |
| 2              | <split></split>                 | Tar fram och avslutar programmet för uppdelning av balanseringsvikterna.                          |
| 3              | <mm <br="">inch&gt;</mm>        | Om lysdioden är tänd betyder det att måt-<br>tenheten är mm. Annars är måttenheten<br>tum.        |
| 4              | <mode></mode>                   | Val av balanseringsprogram.                                                                       |
| 5              | <meny></meny>                   | Grundinställningar.                                                                               |
| 6              | <start></start>                 | Starta mätningen.                                                                                 |
| 7              | <stopp></stopp>                 | Avsluta mätningen.<br>Blockera MT 825 D i nödfall.                                                |
| Tab. 1:        | 1: Manöverknapparnas funktioner |                                                                                                   |

651076-34\_lm

## 7.1 Manöverpanel/indikeringspanel

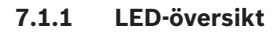

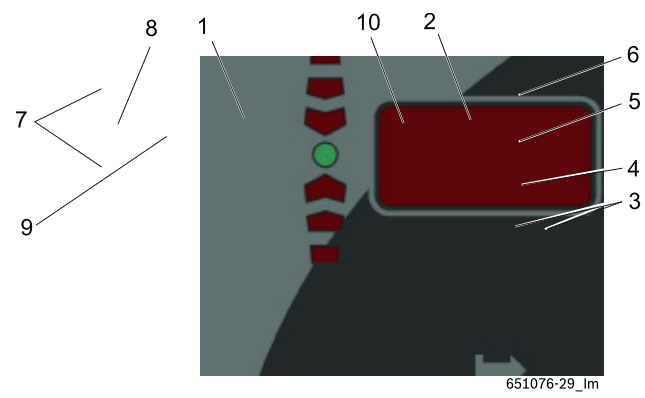

Fig. 9: Lysdioder på manöverpanelen/indikeringspanelen

| Pos | Beskrivning                                                                                                    |
|-----|----------------------------------------------------------------------------------------------------|
| 1   | Indikering av det aktiva (valda) balanseringsprogrammet och balanseringspositionerna (se kap. 8.2).                          |
| 2   | Indikerar balanseringspunkten till den externa vikten.<br>Punkten lyser grönt när balanseringsläget har uppnåtts.            |
| 3   | Indikering av split-program och match-program, lyser när programmen är aktiva (se kap 8.6.3 och kap 9).                      |
| 4   | Indikering av måttenhet för fälgbredd och fälgdiameter<br>lyser = mm,<br>lyser inte = inch.                                  |
| 5   | Indikering av balanseringsprogram, lyser vid valt<br>Pax-program.                                                            |
| 6   | Indikering av Match-program, lyser vid aktivt<br>Match-program.                                                              |
| 7   | Indikering för i vilken riktning balanseringspositionen<br>ska vridas,<br>uppe = vridning medurs,<br>nere = vridning moturs. |
| 8   | Indikerar balanseringspunkten till den interna vikten.<br>Punkten lyser grönt när balanseringsläget har uppnåtts.            |
| 9   | Skärm för intern vikt.                                                                                                    |
| 10  | Skärm för extern vikt.                                                                                                    |

## 8. Balansering av hjul

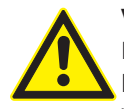

## VARNING – Felaktigt balanserade hjul

Risk för personskador genom att fordonets köregenskaper förändras.

- MT 825 D måste stå på en plan yta och vara fastskruvad i golvet.
- Föreskriven fläns måste vara monterad på ren och fettfri axel.
- Använd föreskrivet tillbehör (kona, distansringar).
- Fälgen måste ligga an exakt mot flänsen, avlägsna föoreningar.
- > Utför en kontrollmätning efter att balanseringsvikterna har monterats.

MT 825 D slås på med strömställaren.
 Programversionen visas under en kort tid.

 $\prod$  I följande beskrivning har ljudet aktiverats.

För att balansera hjulet, följ följande steg:

- Välj balanseringsprogram;
- Skriv in all fälgdata;
- Mät obalansvärdet;
- Fäst balansvikterna.

## 8.1 Val av balanseringsprogram.

- För hjul med en bredd under 3,5" rekommenderar vi statisk balansering: I detta fall matas endast fälgdiametern in.
- För att programmet ska kunna fungera korrekt måste du försäkra dig om att inknappade värden för avstånd och bredd är större än 0.
- Genom att trycka på <**MODE**>-knappen kan de olika balanseringsprogrammen väljas efter varandra.
- → Via lysdioderna (Fig. 10, pos. 1) visas balanseringsplattornas positioner för varje balanseringsprogram.
- Balansplattan är det underlag varpå motvikten eller balansvikten ställs.
- Av bekvämlighetsskäl kallas Plattan/vikten som har närmast till förvaringshyllan för intern platta/vikt. Likaledes kallas Plattan/vikten som är mest avlägsen från förvaringshyllan för extern platta/vikt.
- Vid ett valt PAX-balanseringsprogram lyser dessutom lysdioden Pax (Fig. 10 6, pos 5).

## 8.2 Balanseringsprogram

| Symbol |              | Кпарр                                                                                                    |
|--------|--------------|----------------------------------------------------------------------------------------------------|
|        | <u>'ب</u>    | Standardprogram för fjädervikter.<br>Rekommenderas för Stålfälgar.                                                                          |
|        | <b>}</b>     | Alu1: Standardprogram för klistervikter<br>Rekommenderas för fälgar av metallegeringar.                                                     |
|        | کھر          | Alu2: Ej standardprogram för dolda klistervikter.<br>Rekommenderas för fälgar av metallegeringar.                                           |
|        | <b>م</b> لحہ | Alu3: Ej standardprogram<br>Innersida fjädervikter /<br>på utsidan dolda klistervikter<br>Rekommenderas för fälgar av metallege-<br>ringar. |
| Z      | <b>ملر</b>   | Alu4: Standardprogram<br>Innersida fjädervikter /<br>på utsidan klistervikter<br>Rekommenderas för fälgar av metallegeringar.               |
| FORDO  | <b>`</b>     | Alu5: Standardprogram<br>på insidan klistervikter /<br>Yttersida fjädervikter<br>Rekommenderas för fälgar av metallegeringar.               |
|        | <b>مر</b>    | Statisk balansering för fjädervikter.<br>Standardprogram<br>Rekommenderas för järnfälgar.                                                   |
|        | ᠈᠆᠇          | Statisk balansering för klistervikter<br>Standardprogram<br>Rekommenderas för fälgar av metallegeringar.                                    |
|        | $\mathbf{r}$ | Statisk balansering för gömda klistervikter.<br>Standardprogram<br>Rekommenderas för fälgar av metallegeringar.                             |
|        | <b>ب</b> ھر  | Pax1: Standardprogram för klistervikter<br>(Pax-fälg)                                                                                       |
|        |              | Pax2: Ej standardprogram för dolda klistervikter.<br>(Pax-fälg)                                                                             |

| Symbol |             | Кпарр                                                                                                    |  |  |  |  |
|--------|-------------|----------------------------------------------------------------------------------------------------|--|--|--|--|
|        | <b>`</b> _' | Standardprogram för fjädervikter.<br>Rekommenderas för Stålfälgar.                                                   |  |  |  |  |
|        | ہم          | Alu1: Standardprogram för klistervikter<br>Rekommenderas för fälgar av metallege-<br>ringar.                         |  |  |  |  |
| ELSE   | <b>`</b> ~  | Statisk balansering för fjädervikter.<br>Standardprogram<br>Rekommenderas för järnfälgar.                            |  |  |  |  |
| RÖR    | <b>~</b>    | Statisk balansering för klistervikter<br>Standardprogram<br>Rekommenderas för fälgar av metallege-<br>ringar.        |  |  |  |  |
|        | <b>`</b>    | Statisk balansering för gömda klistervikter.<br>Standardprogram<br>Rekommenderas för fälgar av metallege-<br>ringar. |  |  |  |  |

→ Blå symboler visar balanseringsplanens positioner för det valda balanseringsprogrammet.

## 8.3 Datainförsel av hjuldata för standardprogram

Rutinen för hjulets datainförsel är beroende av valt balanseringsprogram.

Inför hjulbalanseringen är det nödvändigt att karakterisera hjulet genom att skriva in följande parametrar:

- Avstånd: utgörs av avståndet mellan hjul och maskin;
- Diameter: utgörs av den nominella diametern som finns angiven på fälgen;
- Bredd: för standardprogrammen är det fälgbredden som avses;

### 8.3.1 Automatisk mätning av Avstånd och Diameter

1. Håll det elektroniska skjutmåttet för fälgavstånd och fälgdiameter en sekund på fälgen.

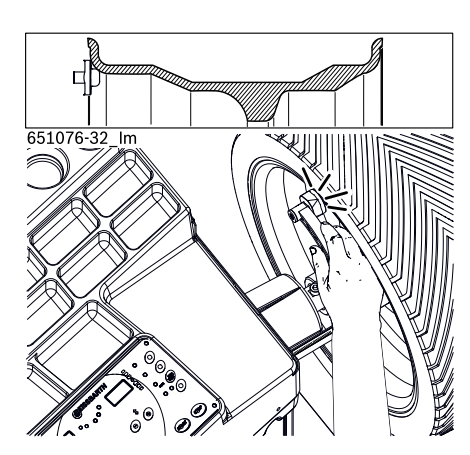

Mätstället visas på displayen i relation till valt balanseringsprogram. (Fig. 10, pos. 1)

👖 Lägesöverföringen kvitteras med en signal.

- På vänster display visas den för tillfället inställda fälgbredden;
- ⇒ På höger display visas fälgens diameter.
- På ingen av displayerna visas fälgavståndet. Korrekt avläsning av värdet kan kontrolleras med hjälp av knapparna Fig. 12, pos. 1b.
- Om det inte går att avläsa fälgens avstånd och diameter på elektroniskt sätt kan hjulens uppgifter matas in för hand.
- För manuell inmatning av hjulets avstånd och diameter ska man följa förfarandet som beskrivs nedan.

1. lacera skjutmåttet som reglerar avståndet på fälgen och känn av läget "K" på millimeterskalan;

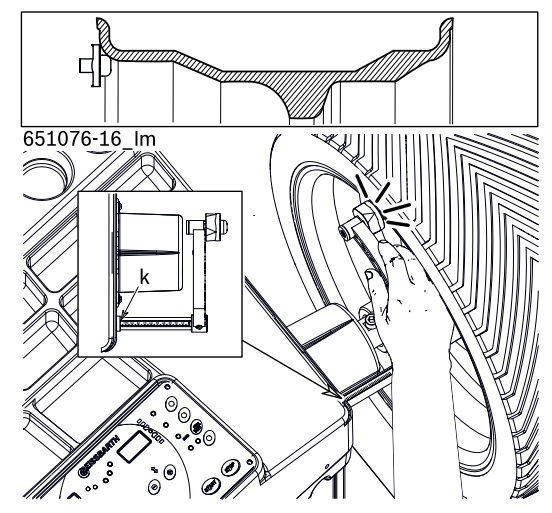

- Vid enheten "mm" ska du skriva in det avlästa värdet för fälgavståndet med hjälp av knappen <-> eller <+> som är tillägnad just fälgavståndet
- Fälgens diameter kan avläsas på själva fälgen, eller också mätas upp med hjälp av mätpassaren.

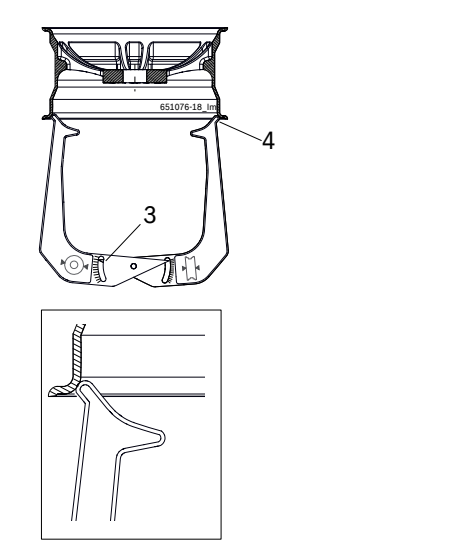

Fig. 11: Fastställande av fälgdata med mätpassare

- 3 Skala fälgdiameter
- 4 Yttre spetsen för fälgdiameter
- Vid enheten "inch" (Tab. 1 pos.3) ska ni skriva in det avlästa värdet för fälgdiametern med hjälp av knappen
   eller <+> för fälgdiametern .
- I vissa fälgtyper anges diametern i "mm". Skriv då in det angivna värdet vid enheten "mm", se (Tab. 1 pos.3).

#### sv | 158 | MT 825 D | Balansering av hjul

#### 8.3.2 Mätning av bredd

1. Fälgbredden kan avläsas på fälgen eller mätas med mätpassaren.

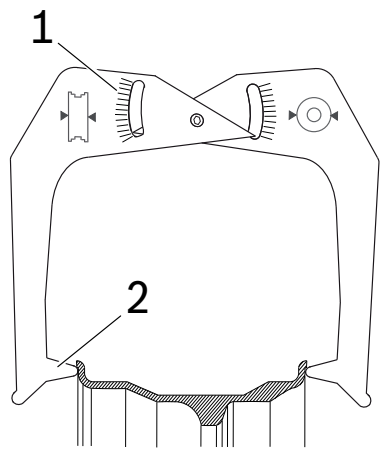

651076-17\_lm

- Fig. 12: Fastställande av fälgdata med mätpassare
- 1 Skala fälgbredd
- 2 Inre spetsen för fälgbredd
- Vid enheten "inch" (Tab. 1 pos.3), ska du skriva in det avlästa värdet för fälgbredden med hjälp av knappen <-> eller <+> som är tillägnad just fälgbredden <->.
- I vissa fälgtyper anges bredden i "mm". Skriv då in det angivna värdet vid enheten "mm" (se Tab. 1 pos.3).
- → Alla nödvändiga hjuldata är registrerade.

## 8.4 Datainförsel av hjuldata för övriga program än standardprogram

Rutinen för hjulets datainförsel är beroende av valt balanseringsprogram.

Inför hjulbalanseringen är det nödvändigt att karakterisera hjulet genom att skriva in följande parametrar:

- Avstånd: det är avståndet på maskinens första balanseringsplan;;
- Diameter: utgörs av den nominella diametern som finns angiven på fälgen.
- Bredd: avser avståndet mellan de två balanseringsplanen;

Läget på balanseringsplanen beror på vilket program som valts.

#### 8.4.1 Automatisk mätning av Avstånd och Diameter

- 1. Placera det elektroniska skjutmåttet för fälgens avstånd och diameter i höjd med det första balanseringsplanet och bibehåll det i detta läge i en sekund.
- Ĭ Lägesöverföringen kvitteras med en signal.
- Utan att sätta tillbaka det elektroniska skjutmåttet i viloläge ska man därefter placera det i höjd med det andra balanseringsplanet och bibehålla det i detta läge i en sekund.

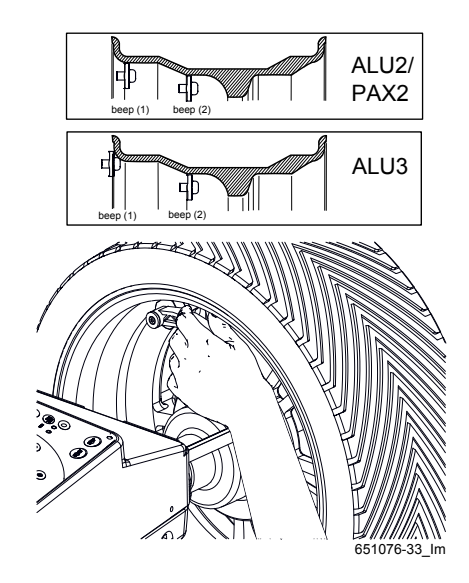

- På vänster display visas den för tillfället inställda fälgbredden;
- ⇒ På höger display visas fälgens diameter.

På ingen av displayerna visas fälgavståndet. Korrekt avläsning av värdet kan kontrolleras med hjälp av knapparna Fig. 12, pos. 1b.

- Om det inte går att avläsa fälgens avstånd och diameter på elektroniskt sätt kan hjulens uppgifter matas in för hand.
- För manuell inmatning av hjulets avstånd och diameter ska man följa förfarandet som beskrivs nedan.
- Rutinen är densamma som för vid standardprogram vad gäller både avstånd och diameter. Skillnaden består bara i hur man mäter bredden.

### 8.4.2 Mätning av bredd

I balanseringsprogrammen Alu2, Alu3 och Pax2 kan man känna av fälgens bredd. Det är även enkelt att placera ut och fästa klistervikterna.

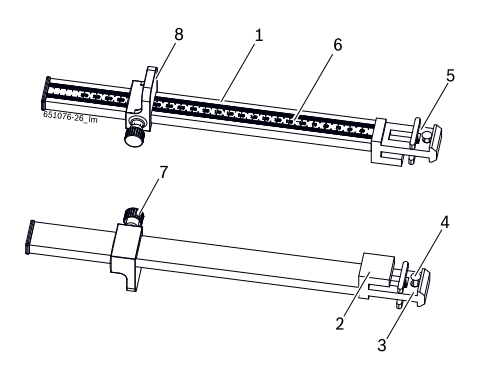

#### Fig. 13: Skjutmått för viktplacering

- 1 Handtag för skjutmått till viktplacering
- 2 Huvud till skjutmått till viktplacering
- 3 Inre vikttång
- 4 Utkastare
- 5 Yttre vikttång
- 6 Millimeterskala
- 7 Räfflad skruv
- 8 Stopp skjutmått till viktplacering
- 3. Placera stoppet för viktplacerarskjutmåttet (8)på fälgkanten.
- 4. Placera den yttre vikttången (5) vid det läge, där balanseringsvikterna ska monteras.

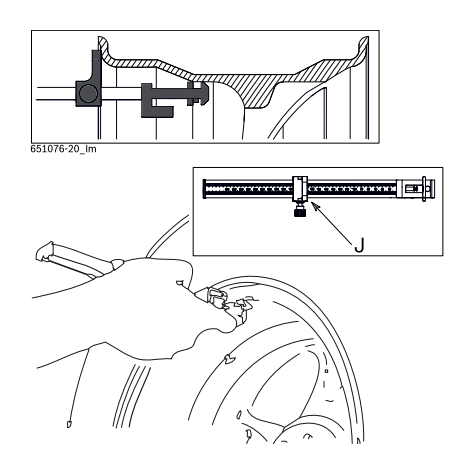

- 5. Lås det avlästa mätvärdet genom att skruva fast den räfflade skruven (7) och känn av värdet i läget "J" på millimeterskalan.
- Vid enheten "mm" ska du skriva in det avlästa värdet för fälgbredden med hjälp av knappen <-> eller <+> som är tillägnad fälgbredden .
- → Alla nödvändiga hjuldata är registrerade.

## 8.5 Mät obalansen

- I Endast om alla inställningar passar till det inspända hjulet, kan hjulet balanseras korrekt.
- I följande beskrivning har autostarten aktiverats.
- Mätningen kan när som helst avbrytas genom att trycka på knappen <**STOPP**>.
- 1. Stäng hjulskyddshuven.
  - Mätningen av obalansen startas automatiskt om autostarten är inställd. Tryck annars på <**START**>;
- 2. I slutet av mätningen visas de nödvändiga balanseringsvikternas värden på displayen:
  - vänster skärmdel för den inre balansplattan;
  - höger skärmdel för den yttre balansplattan.
- 3. Öppna inte hjulets skyddslock förrän hjulet har stannat helt.
- Om det uppmätta obalansen på hjulet är mycket stor (t.ex. ett statiskt obalansvärde på över 50 g), är det tillrådligt att genomföra optimeringsrutinen. Med hjälp av denna rutin kompenseras däckets statiska obalans av fälgens statiska obalans (minimering av obalans, se kap 9).

## 8.6 Balansvikternas fastsättning

När balanseringsvikterna monterats, måste obalansen mätas på nytt för exakt balanseringskontroll.

### 8.6.1 Fjädervikter och klistervikter för standardprogram

Pilformade lysdioder (Fig. 10, pos 7) visar i vilken riktning hjulet måste vridas för att nå läge klockan 12 för montering av balanseringsvikten.

 $\widecheck{\Pi}$  I följande beskrivning har ljudet aktiverats.

#### Fästning av inre vikt:

- 1. Vrid hjulet för hand.
  - Lysdioden kommer nu att tändas så snart som det rätta läget för balansviktens fästning har uppnåtts (Fig. 10, pos. 8). Därefter bekräftas det rätta läget av en ljudsignal.
- 2. Fäst en balanseringsvikt med den vikt som anges på vänster display längst upp på hjulet (kl 12) om det handlar om en klämvikt. Om det däremot är en klistervikt ska man använda det elektroniska skjutmåttet.
- Den inre vikten kan utgöras av en fjädervikt eller en klistervikt och beroende på valt balanseringsprogram.

Vid användning av klistervikt bestäms applikationsläget av formen på det elektroniska skjutmåttet.

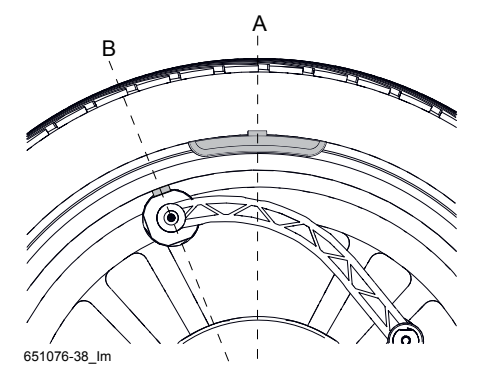

- ➢ För fjädervikternas fästning, se kapitel 8.7.
- För att fästa klistervikter med elektroniskt skjutmått se kap. 8.8.1.

#### Fästning av yttre vikt:

- 1. Vrid hjulet för hand.
  - Lysdioden kommer nu att tändas så snart som det rätta läget för balansviktens fästning har uppnåtts (Fig. 10, pos. 2). Därefter bekräftas det rätta läget av en ljudsignal.

- 2. Fäst en balanseringsvikt med den vikt som anges på höger display längst upp på hjulet (kl 12) om det handlar om en klämvikt. Om det däremot är en klistervikt ska man använda viktpositioneringsmåttet.
- Den yttre vikten kan utgöras av en fjädervikt eller en klistervikt och beroende på valt balanseringsprogram.
- ≻ För fjädervikternas fästning, se kapitel 8.7.
- För klistervikternas fästning med intern spännhylsa, se kap.8.8.2.

#### 8.6.2 Fjädervikter och klistervikter för övriga program än standardprogram

- ∏ Utvärdering mätning:
  - På vänster display visas vikten på klistervikten som ska appliceras med hjälp av elektroniskt skjutmått (Alu2 och Pax2) eller som klämvikt (Alu3).
  - ▷ I högra displayen visas värdet för klistervikten som ska monteras med den yttre vikttången.

#### Fästning av inre vikt:

- 1. Vrid hjulet för hand.
  - Lysdioden kommer nu att tändas så snart som det rätta läget för balansviktens fästning har uppnåtts (Fig. 10, pos. 8). Därefter bekräftas det rätta läget av en ljudsignal.
- Fäst en balanseringsvikt med den vikt som anges på vänster display längst upp på hjulet (kl 12) om det handlar om en klämvikt. Om det däremot är en klistervikt ska man använda det elektroniska skjutmåttet
- ➤ För fjädervikternas fästning, se kapitel 8.7.
- För att fästa klistervikter med elektroniskt skjutmått se kap. 8.8.1.

#### Fästning av yttre vikt:

- 1. Vrid hjulet för hand.
  - Lysdioden kommer nu att tändas så snart som det rätta läget för balansviktens fästning har uppnåtts (Fig. 10, pos. 2). Därefter bekräftas det rätta läget av en ljudsignal.
- 2. Fäst en balanseringsvikt med den vikt som anges på höger display längst upp på hjulet (kl 12) om det handlar om en klämvikt. Om det däremot är en klistervikt ska man använda viktpositioneringsmåttet.
- För klistervikternas fästning med intern spännhylsa, se kap.8.8.2.

## 8.6.3 Uppdelning av balanseringsvikterna (split-program)

 För de program som inte är standardprogram (ALU2, ALU3, Pax2) kan den externa vikten som är dold bakom ekrarna tillämpas.

- Om balansvikterna ska fästas bakom en eller två ekrar måste programmet Split startas efter mätningen.
- 1. Tryck på <**SPLIT**>-knappen.
  - På den vänstra skärmdelen visas N och på den högra skärmdelen visas det inställda ekerantalet.
  - SPLIT>-knappens (Fig. 10, pos 3) båda lysdioder lyser.
- Ställ in det riktiga ekerantalet med hjälp av knapparna <-> eller <+> för fälgdiametern
  - ⇒ Värdet visas på den högra displayen.
- 3. Snurra på hjulet tills en av ekrarna befinner sig i läget kl. 12 och tryck därefter på knappen <SPLIT>.
   ⇒ Nu har ekerns läge sparats.
  - ⇒ Endast en av <**SPLIT**>-knappens lysdioder lyser.
  - ⇒ Den erforderliga balanseringsviktens värdet visas på den högra displayen.
- 4. Vrid hjulet för hand.
  - När läget för montering av balanseringsvikten nås, lyser lysdioden (Fig. 10, pos 2). En signal bekräftar det riktiga läget (bakom en eker).
- 5. Montera rätt balanseringsvikt på hjulets översta rätvinkliga klockan 12 läge.
- För att fästa klistervikter med elektroniskt skjutmått se kap. 8.8.1.
- 6. Fortsätt att snurra på hjulet manuellt för att kunna fästa den andra balansvikten bakom ekern
  - ⇒ **SPLIT**>-knappens andra lysdiod lyser.
  - $\Rightarrow$  Upprepa punkterna 4 och 5.
- För att avsluta programmet Split och återgå till vyn av enbart en balansvikt, tryck återigen på knappen <**SPLIT**>.

## 8.7 Fästning av fjädervikter

Inför fjädervikternas placering ska du använda dig av motviktsspännhylsan.

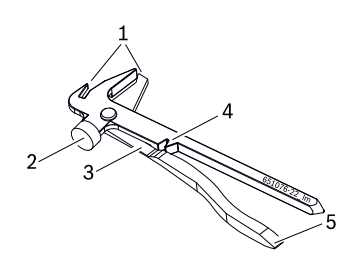

#### Fig. 14: Motviktsspännhylsa

- 1 Ändhake för fjäderviktens avlägsnande
- 2 Hammare till fästning av vikt på fälg
- 3 Sax för klippning av klistervikter
- 4 Skåra till fjäderviktens inklämning
- 5 Knivblad till klistervikternas skrapning
- 1. När det exakta läget för balanseringsmotviktens placering har uppnåtts ska ni stödja fjädervikten mot fälgkanten.
- 2. Fäst fjädervikten mot fälgen med hjälp av viktplacerarspännhylsans hammare (2).

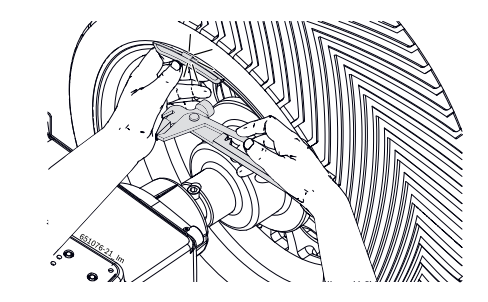

För att ta bort fjädervikten använder du viktplacerarspännhylsans ändhake (1).

## 8.8 Fästning av klistervikter

Positioneringen av klistervikter görs:
 med det elektroniska skjutmåttet;

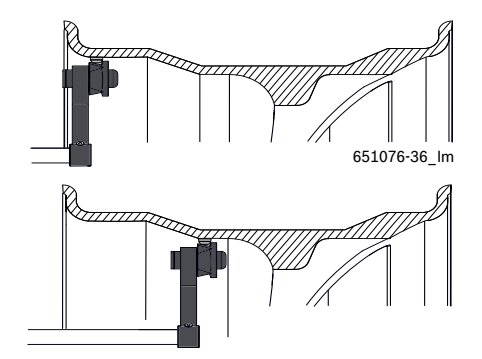

#### sv | 162 | MT 825 D | Balansering av hjul

med inre tång

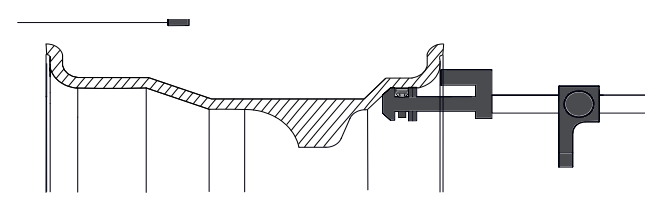

#### 8.8.1 Fästa klistervikten med elektroniskt skjutmått

- 1. Sätt in klistervikten med begärd vikt på avsedd plats på avkännaren;
- 2. Dra ut avkännaren mot balanseringsläget och vänta på den bekräftande ljudsignalen;
- 3. Vrid måttet så att avkännaren närmas fälgen och applicera vikten.

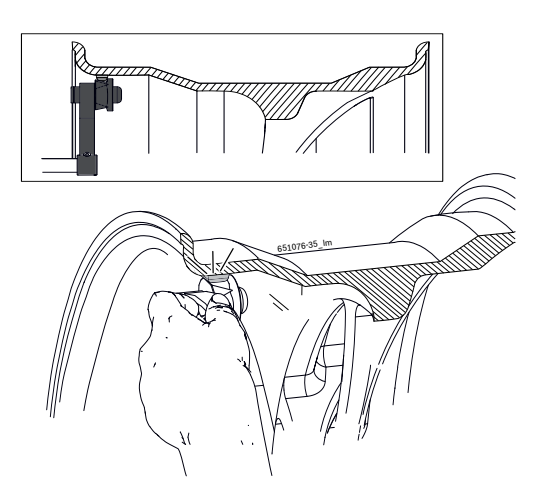

Fig. 15: Exempel på fastsättning av intern klistervikt

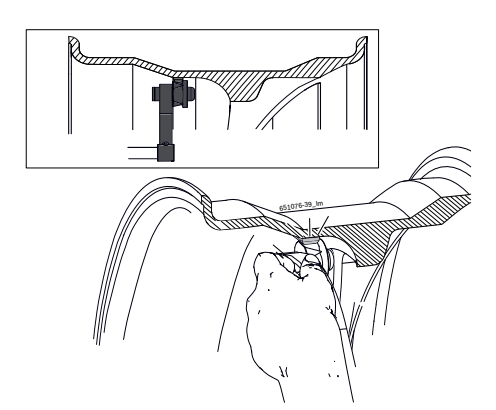

Fig. 16: Exempel på fastsättning av extern klistervikt

8.8.2 Fästning av klistervikter med hjälp av intern spännhylsa

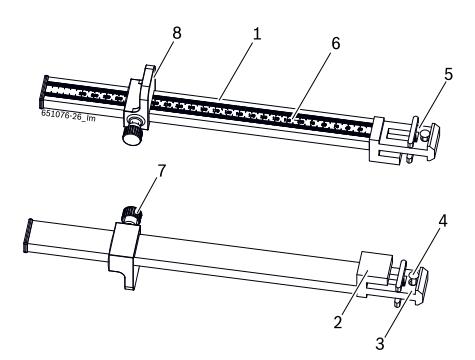

- Fig. 17: Skjutmått för viktplacering
- 1 Handtag för skjutmått till viktplacering
- 2 Huvud till skjutmått till viktplacering
- 3 Inre vikttång
- 4 Utkastare
- 5 Yttre vikttång
- 6 Millimeterskala
- 7 Räfflad skruv
- 8 Stopp skjutmått till viktplacering
- För standardprogrammen används viktplacerarskjutmåttets interna spännhylsa för att placera klistervikten på såväl den inre som på den yttre plattan.
- Sätt in klistervikten som erfordras i den interna viktspännhylsan.

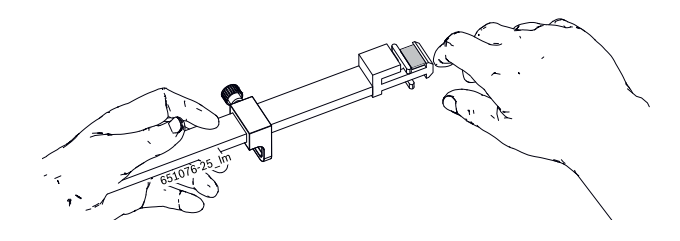

 Placera viktplacerarskjutmåttets huvud (2) på fälgkanten med den inre spännhylsan (3) i kontakt med själva fälgen.

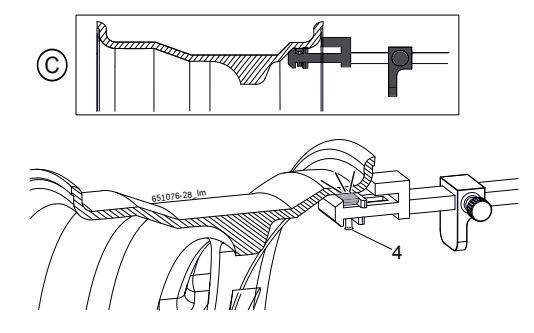

Fig. 18: Exempel på fastsättning av extern klistervikt

3. Sätt fast klistervikten med hjälp av utstötaren (4) och skjut på för att vikten ska fastna helt.

## 9. Minimering av obalans

Om den på hjulet uppmätta obalansen är mycket stor (t. ex. statisk obalans större än 50 g) rekommenderar vi att matcha hjulet genom att kompensera däckets statiska obalans med fälgens obalans (minimering av obalansen). För detta måste däcket i första steget vridas 180° på fälgen. Därefter kan en extra minimering uppnås genom att vrida däcket vidare. Match-programmet hälper dig vid denna minimering.

Utför alla procedurer med största noggrannhet!

Om felmeddelandet OPT och ERR visas på displayen, måste Match-programmet köras på nytt.

Match-programmet kan avslutas genom att trycka på <**MODE**>-knappen.

 $\prod$  I följande beskrivning har autostarten aktiverats.

Steg 1: Starta match-programmet

- 1. Håll <**MENY**>-knappen intryckt.
- 2. Släpp **OPT** visas på displayen.
  - S <MENY>-knappen när På displayen visas OPT och 1.

#### Steg 2: Första mätningen

- ≻ Stäng hjulskyddshuven.
  - Mätningen startar.
  - ⇒ På displayen visas OPT och 2.
- Steg 3: Vridning av däcket på fälgen
- För att vrida däcket på fälgen kan det vara nödvändigt att tömma luft ur däcket, trycka av igen och efter vridning åter pumpa upp däcket.
- 1. Vrid hjulet tills ventilen står i läge klockan 12.
- 2. Tryck på **<SPLIT**>-knappen.
  - ⇒ Hjulets referensläge sparas vid första starten.
     ⇒ På displayen visas **OPT** och **3**.
- 3. Gör en referensmarkering på däcket (vid ventilens läge).
- 4. Avlägsna hjulet från flänsen.
- 5. Vrid däcket 180° på fälgen så, att den ovannämnda markeringen ligger mitt emot ventilen.

#### Steg 4: Lagra det nya läget

- 1. Spänn in hjulet
- 2. Vrid ventilen till klockan 12 läge.
- 3. Tryck på <**SPLIT**>-knappen.
  - ⇒ Hjulets nya läge på flänsen lagras.
  - ▷ På displayen visas OPT och 4.

#### Steg 5: 1.Kontrollmätning

- Stäng hjulskyddshuven.
   ⇒ Mätningen startar.
- Utvärdering av mätresultatet: På displayen visas OPT och YES => minimering lyckad, minimering kan avslutas. På displayen visas OPT och 5 => minimering ej lyckad, minimering kan avbrytas eller fortsättas (from steg 6).
- Genom att trycka på <STOPP>-knappen visas följande värden:
   Vänster display: Minimal restobalans
   höger display: Statiskt aktuellt obalansvärde
- Om det statiska obalansvärdet ligger när den minimala restobalansen (under 10 g), kan minimeringen avslutas genom att trycka på <**MODE**>-knappen.

Steg 6: Fortsatt vridning av däcket på fälgen

- 1. Vrid hjulet tills lysdioden för balanseringsläge lyser grönt.
- 2. Gör en referensmarkering på däcket (vid läge klockan 12).
- 3. Avlägsna hjulet från flänsen.
- 4. Vrid däcket på fälgen så, att den ovannämnda markeringen ligger på ventilens ställe.
- 5. Spänn in hjulet
- 6. Vrid ventilen till klockan 12 läge.
- 7. Tryck på **<SPLIT**>-knappen.
  - ⇒ Hjulets nya läge på flänsen lagras.
  - ▷ På displayen visas **OPT** och **6**.

#### Steg 7: 2. Kontrollmätning

- Stäng hjulskyddshuven.
  - ⇒ Mätningen startar.
  - ⇒ För utvärdering och vidare förfarande se steg 5.

## **10.** Inställningar

## 10.1 Användarinställningar

Inställningar som kan göras användarspecifikt.

- 1. Tryck och håll knappen <**MENU**> intryckt i 3 sekunder
- 2. Släpp SET visas på vänstra displayen.
- → <MENY>-knappen när På vänstra displayen visas TOL, på högra displayen det aktuella värdet.
- → Bläddra genom att trycka på <**MENU**>

| Funktion                                                   | Кпарр                                                           |
|------------------------------------------------------------|-----------------------------------------------------------------|
| Ändring av inställning/värde                               | <-> eller <+>                                                   |
| Gå till nästa inställning,<br>ändrade inställningar tas in | <tryck <b="" på="">OK&gt; eller<br/>&lt;<b>MENU</b>&gt;</tryck> |
| Gå ur menyn.<br>Obs! ändrad inställning tas in             | <stopp></stopp>                                                 |

| Inställning                          | Vänster<br>display | Höger display Beskrivning      |                                                                                                 | ning                                                                                                    |  |
|--------------------------------------|--------------------|--------------------------------|-------------------------------------------------------------------------------------------------|----------------------------------------------------------------------------------------------------|--|
| Tolerans för indikeringsvärde "0"    | TOL                | aktuellt värde<br>i gram / uns | Inmatniı<br>Standar                                                                             | Inmatning av balansviktvärde under vilket "0" ska visas.<br>Standardvärde 4.5 g (0,25 oz) maximalt värde 25 g (1,25 oz).                           |  |
| Indikeringsupplösning för balansvikt | RES                | 1 eller 5                      | <b>5</b> g / <b>0.25</b> oz - standardupplösning<br><b>1</b> g / <b>0.05</b> oz - finupplösning |                                                                                                    |  |
| Måttenhet för balansvikt             | UNB                | GRA<br>OUN                     | GRA =<br>OUN =                                                                                  | Indikering i gram<br>Indikering i uns                                                                                                    |  |
| Akustisk signal                      | SND                | ON<br>OFF                      | ON =<br>OFF =                                                                                   | vid överföring av fastställda data avges en akustisk<br>signal<br>vid överföring av fastställda data avges inte en<br>akustisk signal              |  |
| Startautomatik                       | CAR                | ON<br>OFF                      | ON =<br>OFF =                                                                                   | Starta mätningen genom att stänga hjulskyddshuven.<br>Starta mätningen genom att trycka på < <b>START</b> >-<br>knappen (vid stängd hjulskyddshuv) |  |
| Urval av dataarm                     | МОТ                | ON<br>OFF                      | ON =<br>OFF =                                                                                   | Standarddataarm används<br>Lång dataarm för balansering av Motorcykelhjul<br>används<br>Inställning är inte möjlig, välj alltid <b>OFF</b> .       |  |

## 10.2 Grundinställningar

 $\prod_{i=1}^{O}$  Grundinställningar som endast får göras i samråd med eller av kundtjänsten.

- 1. Håll <**MENY**>-knappen intryckt.
- 2. Släpp SET visas på vänstra displayen.
- 3. <MENY>-knappen när Tryck på <mm/inch>-knappen inom 1,5 sekunder.
- → På vänstra displayen visas **POT**, på högra displayen det aktuella värdet.

 $\prod\limits_{i=1}^{O}$ På så sätt når du menyn för fabriksinställningar som är förbehållen den tekniska supporten.

→ För att lämna sidan trycker du på knappen <**SPLIT**>.

## **11.** Störningar

Andra eventuella driftstörningar är för det mesta av teknisk natur och måste kontrolleras och vid behov åtgärdas av kvalificerad tekniker. Kontakta kundservicen hos återförsäljaren för Beissbarth-utrustning.

För snabb åtgärd är det viktigt att vid kontakt med kundservicen ange de data som finns på dataskylten (dekal på flänssidan av MT 825 D) och typ av driftstörning.

| Err | Möjliga orsaker                                                                                                    | Åtgärd                                                                                                    |
|-----|----------------------------------------------------------------------------------------------------|----------------------------------------------------------------------------------------------------|
|     | Vid tillslag lyser inte displayerna.                                                                                                    | 1. Kontroll av nätanslutningen.<br>Om felmeddelandet kvarstår, måste kundtjänsten<br>kontaktas.                                                                                                    |
|     |                                                                                                    | <b>OBS!</b> En upprepad skada på säkringen tyder på en driftstörning!                                                                                                    |
| 1   | <ol> <li>Kretskortets minne har förlorat inställnings- och kalib-<br/>reringsdata.</li> <li>En eller flera kalibreringar (inställning, kalibrering av<br/>det elektroniska skjutmåttet/Vinkelmått för bredden)<br/>utfördes ej.</li> </ol> | Kontrollera och korrigera kalibreringar och inställningar.                                                                                                    |
| 2   | Hjulskyddshuven har lyfts upp innan mätningen avslu-<br>tats.                                                                                                    | Vänta med att lyfta upp hjulskyddshuven tills mätnin-<br>gen är avslutad.                                                                                                    |
| 3   | 1. När mätningen startas roterar hjulet bakåt.                                                                                                    | 1. Kontrollera vid start att hjulet står stilla och undvik<br>att det roterar bakåt vid START.<br>Om felmeddelandet kvarstår, måste kundtjänsten<br>kontaktas.                                                                                              |
| 4   | <ol> <li>Motorn roterar inte motorn uppnår ej nödvändigt<br/>varvtal.</li> <li>Driftstörning i elsystemet.</li> </ol>                                                                                                    | <ol> <li>Kontrollera nätspänningen (troligen för låg).</li> <li>Kontrollera elanslutningen eller nätanslutningsled-<br/>ningen.</li> <li>Om felmeddelandet kvarstår, måste kundtjänsten<br/>kontaktas.</li> </ol>                                           |
| 5   | 1. Balansvikten har inte monterats på hjulet.                                                                                                    | <ol> <li>Upprepa kalibreringen från början och montera<br/>balansvikten om processen kräver detta. (Se 12.3)</li> <li>Om felmeddelandet kvarstår, måste kundtjänsten<br/>kontaktas.</li> </ol>                                                              |
| 6   | 1. Hjulskyddshuven har inte sänkts.                                                                                                    | 1. Fäll ned hjulskyddshuven när ett hjul monterats.<br>Om felmeddelandet kvarstår, måste kundtjänsten<br>kontaktas.                                                                                                    |
| 7   | Fasskillnaden mellan de båda mätsensorerna är för stor.                                                                                                    | <ol> <li>Kontrollera om kalibrervikten är riktigt monterad;</li> <li>Kontrollera maskinens anslutning; antagligen står<br/>MT 825 D inte stadigt och vibrerar för mycket;</li> <li>Om felmeddelandet kvarstår, måste kundtjänsten<br/>kontaktas.</li> </ol> |
| 8   | Ingen signal från mätsensorn.                                                                                                    | Kontakta kundtjänsten.                                                                                                    |
| 9   | Ingen signal från den externa sensorn.                                                                                                    | Kontakta kundtjänsten.                                                                                                    |
| 10  | 1. Motorn roterar inte.<br>2. Fel signal från mätsensorn som avläser positionen.                                                                                                    | 1. Kontrollera den elektriska nätanslutningen.<br><i>Kontakta kundtjänsten.</i>                                                                                                    |
| 11  | 1. Motorn roterar inte.<br>2. Fel signal från sensorn som avläser fasen.                                                                                                    | 1. Kontrollera den elektriska nätanslutningen.<br><i>Kontakta kundtjänsten.</i>                                                                                                    |
| 17  | Vikten ligger utanför inställningsområdet<br>(den för balansering nödvändiga vikten<br>uppgår till mer än 250 gram).                                                                                                    | <ol> <li>Kontrollera att hjulet är riktigt infäst på flänsen.</li> <li>Fastställ ytterviktläget (i varje fall), montera en 100<br/>grams vikt och starta en andra mätning.</li> </ol>                                                                       |
| 18  | Hjuldata har inte matats in.                                                                                                    | Mata in hjuldata innan mätning startas.                                                                                                    |
| 19  | Högra mätsensorns ingångssignal är lägre än vänstra<br>mätsensorns.                                                                                                    | Om felmeddelandet kvarstår, måste kundtjänsten<br>kontaktas.                                                                                                    |
| 20  | <ol> <li>Under mätning har pedalen tryckts ned.</li> <li>Motorns rotationshastighet är oregelbunden.</li> <li>Hjulhastigheten underskrider minimivärdet.</li> </ol>                                                                        | <ol> <li>Tryck inte ned pedalen när motorn är igång:</li> <li>Se till att MT 825 D inte utsätts för stötar under mätningen.</li> <li>Kontrollera nätspänningen (troligen för låg).</li> </ol>                                                               |
| 21  | Kretskortet har registrerat en för hög hjulhastighet vid<br>öppen hjulskyddshuv (axeln roterar med hög hastighet<br>även om maskinen inte startats): Nätaggregatet avakti-<br>veras.                                                       | <ol> <li>Slå från MT 825 D.</li> <li>Sänk hjulskyddskåpan och koppla åter till MT 825 D,<br/>utan att röra hjulet.</li> <li>Om felmeddelandet kvarstår, måste kundtjänsten<br/>kontaktas.</li> </ol>                                                        |
| 22  | Oregelbundna mätsensorsignaler.                                                                                                    | Om felmeddelandet kvarstår, måste kundtjänsten<br>kontaktas.                                                                                                    |

## sv | 166 | MT 825 D | Störningar

| Err     | Möjliga orsaker                       | Åtgärd                                                                                                    |
|---------|---------------------------------------|----------------------------------------------------------------------------------------------------|
| EEE EEE | 1. Två knappar har tryckts samtidigt. | 1. Tryck alltid endast på en knapp.<br>Om felmeddelandet kvarstår, måste kundtjänsten<br>kontaktas.                                                       |
| 23      | Skjutmåttet står inte i viloläge.     | 1. Ställ skjutmåttet i viloläge.<br>2. Upprepa kalibreringen av elektroniska skjutmåttet.<br>Om felmeddelandet kvarstår, måste kundtjänsten<br>kontaktas. |

## 12. Underhåll

## 12.1 Rengöring och service

Före rengöring och underhåll, stäng av MT 825 D och dra ut nätkontakten.

Använd inte rengöringsmedel som innehåller lösningsmedel. Använd sprit eller liknande rengöringsmedel för rengöring av plastdelar.

För felfri drift och för att säkerställa prestationsförmågan hos MT 825 D, måste följande åtgärder vidtas vecka:

| Service                                                                                                  | 1 x/vecka | Varje<br>halvår |
|----------------------------------------------------------------------------------------------------|-----------|-----------------|
| Rengör rörliga, mekaniska delar med sprayolja eller fotogen och smörj med motorolja eller lämpligt fett. | х         |                 |
| Kalibrering av elektroniskt skjutmått                                                                    |           | х               |
| Kalibrera flänsen.                                                                                       |           | х               |
| Kalibrera MT 825 D.                                                                                      |           | х               |
| Utför kontrollmätning.                                                                                   |           | х               |
|                                                                                                    |           |                 |

∬ Kalibreringen beskrivs i kapitel 12.3.

Vi rekommenderar att kalibrera MT 825 D i samband med underhåll och skötsel (halvårsvis), vid byte av fläns eller vid inexakta mätresultat i följande ordningsföljd.

## **12.2** Reserv- och slitdetaljer

Tillverkaren fritar sig från allt ansvar för eventuella skador som uppstår genom användning av icke originalreservdelar.

| Benämning                           | Artikelnummer |
|-------------------------------------|---------------|
| Standardmittcentrerfläns            | 1 695 602 400 |
| Centrerkonor 42 - 65 mm             | 1 695 632 500 |
| Centrerkonor 54 - 80 mm             | 1 695 652 862 |
| Centrerkonor 75 - 110 mm            | 1 695 605 600 |
| Vikttång                            | 1 695 606 500 |
| manuellt skjutmått                  | 1 695 629 400 |
| Mättång                             | 1 695 602 700 |
| Kalibrervikt                        | 1 695 654 377 |
| Kalibrervikt (calibrated)           | 1 695 654 376 |
| Dekal för elspänning v 230          | 1 695 101 269 |
| Dekal för elspänning v 110          | 1 695 100 854 |
| Dekal för hjulets rotationsriktning | 1 695 653 878 |

Tab. 2: Reserv- och slitdetaljer

## 12.3 Kalibrering

- Vi rekommenderar att kalibrera MT 825 D i samband med underhåll och skötsel (halvårsvis), vid byte av fläns eller vid inexakta mätresultat i följande ordningsföljd:
- 1. Kalibrera flänsen.
- 2. Kalibrera skjutmåttet.
- 3. Kalibrera MT 825 D.
- 4. Utför kontrollmätning.

### 12.3.1 Hämta kalibreringsmenyn

I följande beskrivning har autostarten aktiverats.

- 1. Håll <**MENY**>-knappen intryckt.
- 2. Släpp <**MENY**>-knappen när **CAL** visas på vänstra displayen.
- 3. Tryck på <mm/inch>-knappen inom 1,5 sekunder.
   ⇒ Vänster display visar C-1.

### 12.3.2 Obalanskorrektion axel

- I följande beskrivning har autostarten aktiverats.
- 1. Montering av fläns (se kap 5).
- $\prod$  Spänn inte in ett hjul, använd inte spänndon.
- Stäng hjulskyddshuven.
   ⇒ Mätningen startar.

I Efter mätningen lagras den uppmätta obalansen.

- ⇒ Eventuella obalansrester hos axeln jämnas ut elektroniskt.
- ⇒ Vänster display visar **C-2**.

#### sv | 168 | MT 825 D | Underhåll

#### 12.3.3 Kalibrering av elektroniskt skjutmått

- 1. Håll <**MENY**>-knappen intryckt tills **CAL** visas på den vänstra displayen.
- 2. Tryck på <**mm/inch**>-knappen inom 1,5 sekunder
- 3. Tryck 2 x på <MENY>-knappen.
   ⇒ Vänster display visar D-1.
- 4. Ställ skjutmåttet i viloläge.

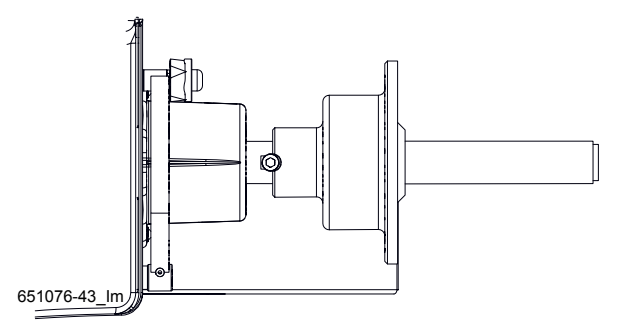

- Avläs värdet på skjutmåttets millimeterskala och mata in det med hjälp av knapparna <-> eller <+> (Fig. 10, pos 1a).
  - ⇒ Värdet visas på den högra displayen.
- 6. Kvittera med knappen <+> (Fig. 10, pos 1b).
  ⇒ Vänster display visar D-2.
- 7. Öppna skjutmåttet maximalt och håll det i detta läge.

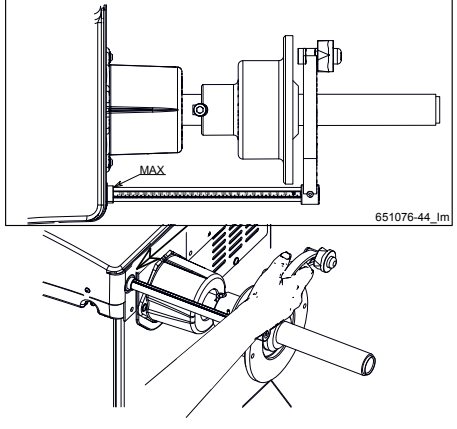

- Avläs värdet och mata in det med hjälp av knapparna
   eller <+> (Fig. 10, pos 1a).
- 9. Kvittera med knappen <+> (Fig. 10, pos 1b).
   ⇒ Vänster display visar H-1.
- 10. Spänn in testhjulet (min 15").
- 11. Lägg skjutmåttet mot fälghornet.

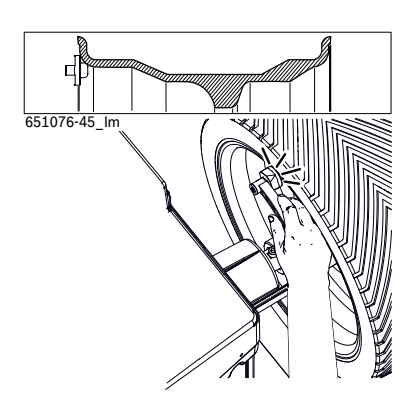

- Mata in det monterade hjulets höjd i tum med hjälp av knapparna <-> eller <+> (Fig. 10, pos 1a).
- Håll fast hjulet och kvittera med knappen <+> (Fig. 10, pos 1b).
  - ⇒ Vänster display visar C-2.
- → Kalibreringen av skjutmåttet är avslutad.

#### 12.3.4 Kalibrering MT 825 D

- 1. Hämta kalibreringsmenyn (se kap. 12.3.1)
- <Håll MENY>-knappen intryckt tills C-2 visas på den vänstra displayen.
- 3. Fäst ett mellanstort bilhjul i mycket gott skick (t.ex. fälgbredd 5,5", fälgdiameter 14") på flänsen.
- 4. Mata in fälgdata (se kapitel 8.3).
- 5. Stäng hjulskyddshuven.
  - ⇒ Mätningen startar.
  - ⇒ Vänster display visar **C-3**, höger display visar **60**.
- Mata in godtycklig balanseringsvikt mellan 40 g och 120 g (föreslaget värde är 60 g).
  - Vid ändring av balanseringsvikten visas det nya värdet.
- Fäst en balanseringsvikt med det inmatade värdet på hjulets insida.
- 8. Stäng hjulskyddshuven.
  - ⇒ Mätningen startar.
  - ⇒ Vänster display visar **C-4**.
- 9. Vrid hjulet tills balanseringsvikten står i läge klockan 12.
- 10. Ta bort balanseringsvikten från hjulets insida och fäst den på hjulets utsida (läge klockan 12).
- 11. Stäng hjulskyddshuven.
  - 🗢 Mätningen startar.
    - ⇒ Vänster display visar **C-5**.
- 12. Vrid hjulet tills balanseringsvikten står i läge klockan 6.
  - ⇒ Kalibreringsvinkelns värde visas.
- 13. <Tryck på **SPLIT**>-knappen.
- → Kalibreringen av MT 825 D är avslutad.
- ∬ Gjord kalibrering lagras automatiskt permanent.

### 12.3.5 Kontrollmätning

- En exakt centrering av hjulet är en grundförutsättning för denna kontrollmätning liksom för varje balansering.
- I följande beskrivning har autostarten aktiverats.
- 1. Fäst ett mellanstort bilhjul i mycket gott skick (t. ex. bredd 5.5", diameter 14") på flänsen.
- 2. Mata in hjuldata (se kapitel 8.3).
- 3. Stäng hjulskyddshuven.
  - Mätningen startar.
- 4. Upprätta en konstgjord obalans genom att på hjulets ena sida montera en vikt på t. ex. 60 g.
- 5. Stäng hjulskyddshuven.
  - $\Rightarrow$  Mätningen startar.
  - MT 825 D måste på denna sida indikera exakt denna obalans (värde och läge). På andra sidan får högst 5 g visas.
- För kontroll av obalansens läge, vrid hjulet tills det för monteringen av balansvikterna rekommenderade läget nåtts. I detta läge måste testvikten stå lodrätt under vridaxeln (läge klockan 6).
- I följande fall måste kalibreringen upprepas.
  - Den angivna obalansens värde avviker (på testviktsidan mer än 1 g, på den andra sidan mer än 5 g).
  - Den angivna obalansens läge avviker (testvikt ej mellan läge klockan 5:30 och 6:30).
- 6. Avlägsna testvikten.
- 7. Lossa och sväng hjulet ca 35°.
- 8. Fäst in hjulet igen.
- 9. Stäng hjulskyddshuven.
  - $\Rightarrow$  Mätningen startar.
- → Efter denna kontrollmätning får indikeringen av en obalans ej överstiga 10 g per sida (15 g vid särskilt tunga hjul). Detta fel kan uppstå genom fälgcentreringens toleranser. Om denna kontrollmätning visar en större obalans, måste slitage, spel och nedsmutsning hos de för centreringen av hjulet använda delarna kontrolleras.

## 12.4 Självdiagnos

- VARNING: Genom att trycka på knappen <**MENU**> i 1,5 sekunder och sedan släppa den nås menyn för självdiagnos som också är förbehållen den tekniska supporten.
- → På vänstra displayen visas **POT**, på högra displayen det aktuella värdet.
- → För att lämna sidan trycker du på knappen <**SPLIT**>

#### sv | 170 | MT 825 D | Urdrifttagning

## 13. Urdrifttagning

## **13.1** Temporärt urdrifttagande

När utrustningen inte används under en längre tid. ≻ Frånskilj elanslutningen.

## **13.2** Byte av arbetsplats

- Vid överlämnande av MT 825 D ska den fullständiga dokumentationen som ingår i leveransen överlåtas.
- Transportera endast MT 825 D i originalförpackning eller likvärdig förpackning.
- ≻ Frånskilj elanslutningen.
- > Observera anvisningarna som berör första driftstart.
- > MT 825 D fäst åter med de 3 skruvarna på pallen.

### **13.3** Avfallshantering och skrotning

#### 13.3.1 Vattenförorenande ämnen

Olja och fett liksom olje- och fetthaltigt avfall (t.ex. filter) är vattenförorenande ämnen!

- 1. Vattenförorenande ämnen får inte hamna i avloppet.
- 2. Vattenförorenande ämnen måste hanteras enligt gällande avfallsföreskrifter.

#### 13.3.2 MT 825 D och tillbehör

- 1. Slå från strömmen till MT 825 D och ta bort nätanslutningsledningen.
- 2. Ta isär MT 825 D, sortera materialet och hantera enligt gällande avfallsföreskrifter.

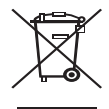

# För MT 825 D gäller det europeiska direktivet 2002/96/EG (WEEE).

Kasserade elektriska och elektroniska apparater, inklusive ledningar och tillbehör, liksom även uppladdningsbara och ej uppladdningsbara batterier måste hanteras separat och får ej tillföras hushållsavfallet.

- Utnyttja förekommande återvinnings- och insamlingssystem vid avfallshanteringen.
- Vid korrekt avfallshantering av MT 825 D undviks miljöskador och hälsorisker.

## 14. Tekniska data

## 14.1 MT 825 D

| Funktion              | Specifikation                        |
|-----------------------|--------------------------------------|
| Balanseringshastighet | 208 U/min 50 Hz /<br>250 U/min 60 Hz |
| Lösning               | 1/5 g (0.01/0.25 oz)                 |
| Buller                | < 75 dB                              |
| Matning               | 230 V 1~ (60 Hz)                     |
| Skyddsklass           | IP 22                                |

## 14.2 Användningsområde

| Funktion                     | min - max  |
|------------------------------|------------|
| Inställningsbar fälgbredd    | 2" – 20"   |
| Mätbar fälgbredd             | 1" - 19"   |
| Inställningsbar fälgdiameter | 8" - 26,5" |
| Mätbar fälgdiameter          | 10" – 24"  |
| Max hjulvikt                 | 65 kg      |
| Max hjuldiameter             | 820 mm     |
| Strömförbrukning             | 0,50 kW    |
| Max hjulbrädd                | 420 mm     |
| Genomsnittstid cykel         | 10 sec     |

## 14.3 Dimensioner och vikt

| Funktion                      | Specifikation         |
|-------------------------------|-----------------------|
| MT 825 D (H x B x D) maximalt | 1270 x 1005 x 1000 mm |
| Nettovikt                     | 78 kg                 |

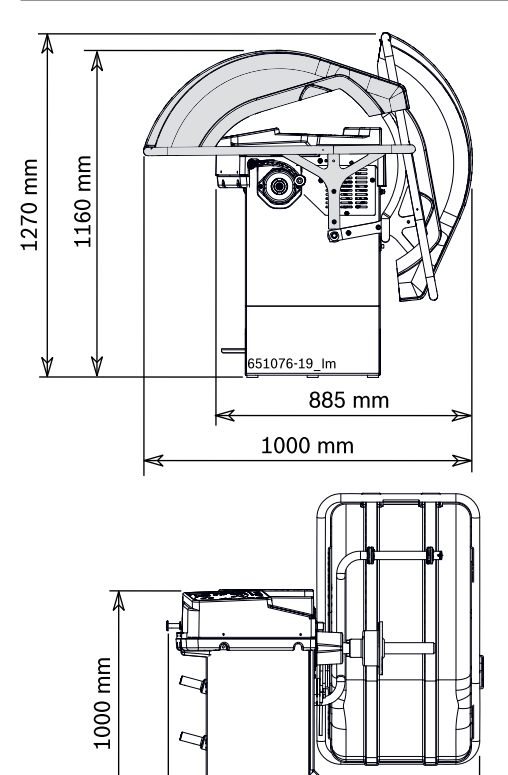

1005 mm

Ihr Händler vor Ort: Local distributor: Beissbarth GmbH Ein Unternehmen der Bosch-Gruppe A Bosch Group Company Hanauer Straße 101 80993 München (Munich, Bavaria) Germany

Tel. +49-89-149 01-0 Fax +49-89-149 01-285/-240

www.beissbarth.com sales@beissbarth.com

1 695 656 124 | 2012-03-28

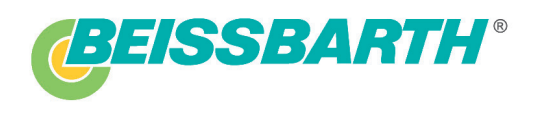